図書館ポータルサイト"BIRD"を使いこなそう

# 2. LIBonの使い方

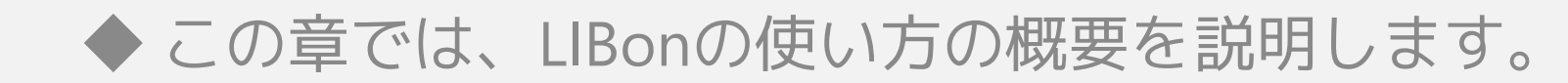

2-1. ログイン方法

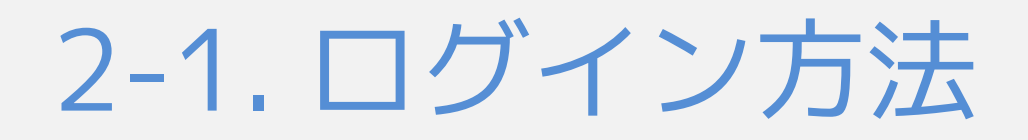

| ✓ BIRD 佛教大学附属図書館 学術情報検索 - LIBon - 利用者サービス - お知らせ                       | 利用案内                  |
|------------------------------------------------------------------------|-----------------------|
| Bukkyo university library's Information & Research Databases   学術情報の収集 | や論文・レポート作成のため         |
| 学術情報検索                                                                 |                       |
|                                                                        | Q 検索                  |
| S お気軽検索 蔵書検索(OPAC)                                                     | ジャパンナレッジ              |
|                                                                        |                       |
| お気軽検索では、図書館の蔵書のほか、電子フ<br>ル、データベースなどの学術情報をまとめて検                         | 「ック、電子ジャーナ<br>「索できます。 |
|                                                                        |                       |
| LIBon (Library online) リモートアクセスサービ                                     |                       |
| 貸出状況の確認、貸出期間の更新、各種リク<br>自宅や外出先からでも学内専用デー                               | -タベー お気軽検             |
| エストなど、図書館の一部機能を利用できるス、電子ブック、電子ジャーナル                                    | 、アクセス 用方法を            |
| システムです。 できるサードスです。                                                     |                       |

図書館ポータルサイト・BIRDにアクセスします。トップページのバナーをクリックします。

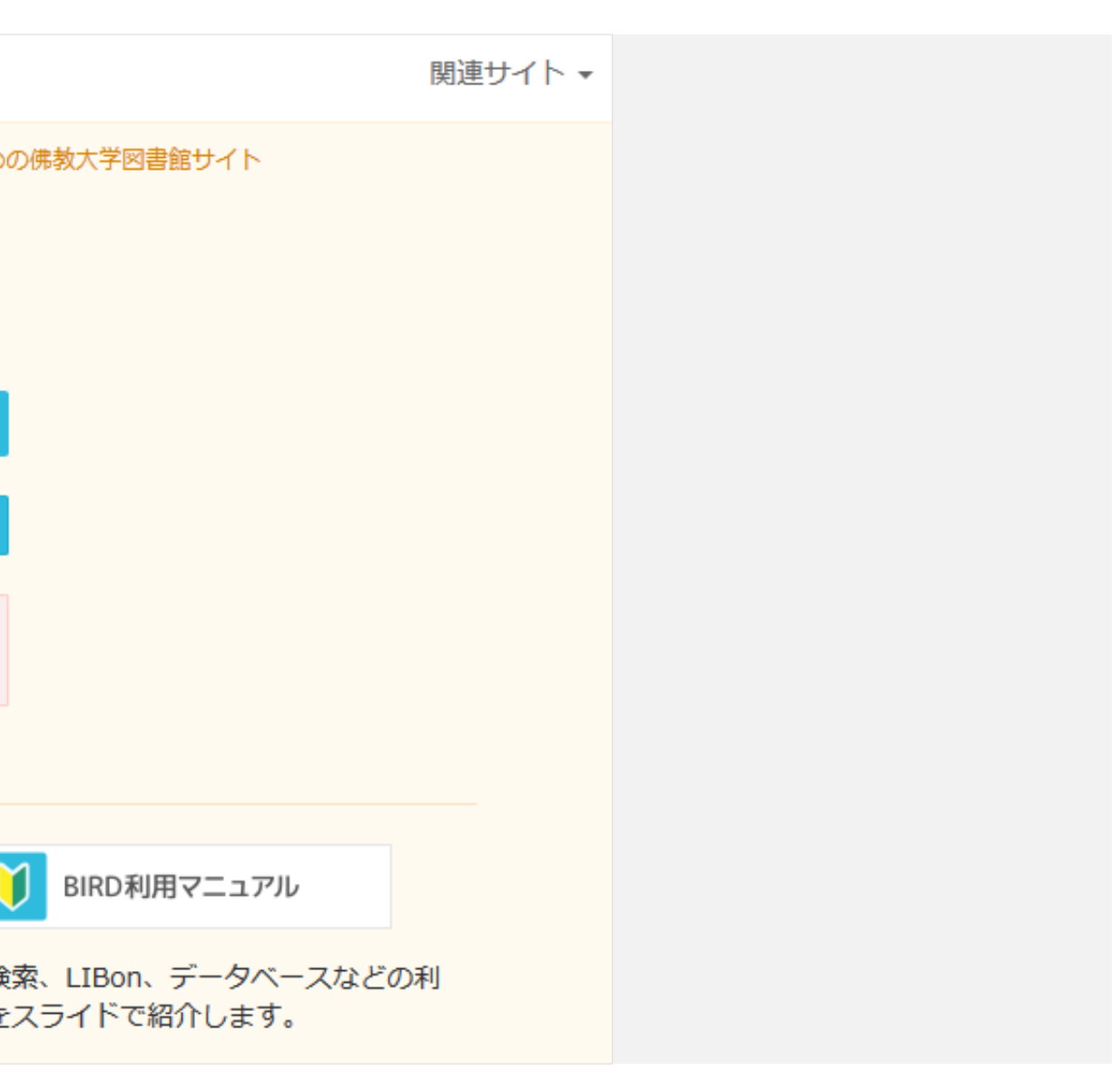

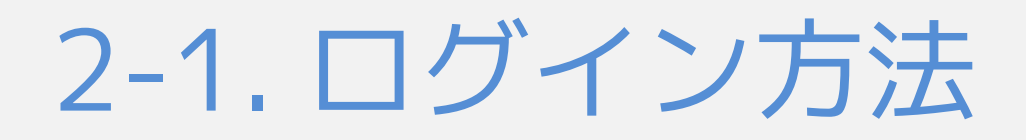

| LIBon              |                                           |
|--------------------|-------------------------------------------|
|                    |                                           |
| IIBonとは            | LIBon Library online                      |
| ■ ID・パスワード         |                                           |
| ■ 貸出・予約状況確認・<br>更新 | LIBon(リボン/Library online)は、オンラインで図書館の一部機能 |
| ■ 文献複写・現物借用        |                                           |
| ■ 購入希望図書申請         | ●□クイン                                     |
| ■ メールアドレス・住所       |                                           |
| の登録・変更             | ❶ ログインの際にはB-netのID・パスワードをお使いください。         |
|                    |                                           |
|                    |                                           |

「ログイン」ボタンをクリックします。

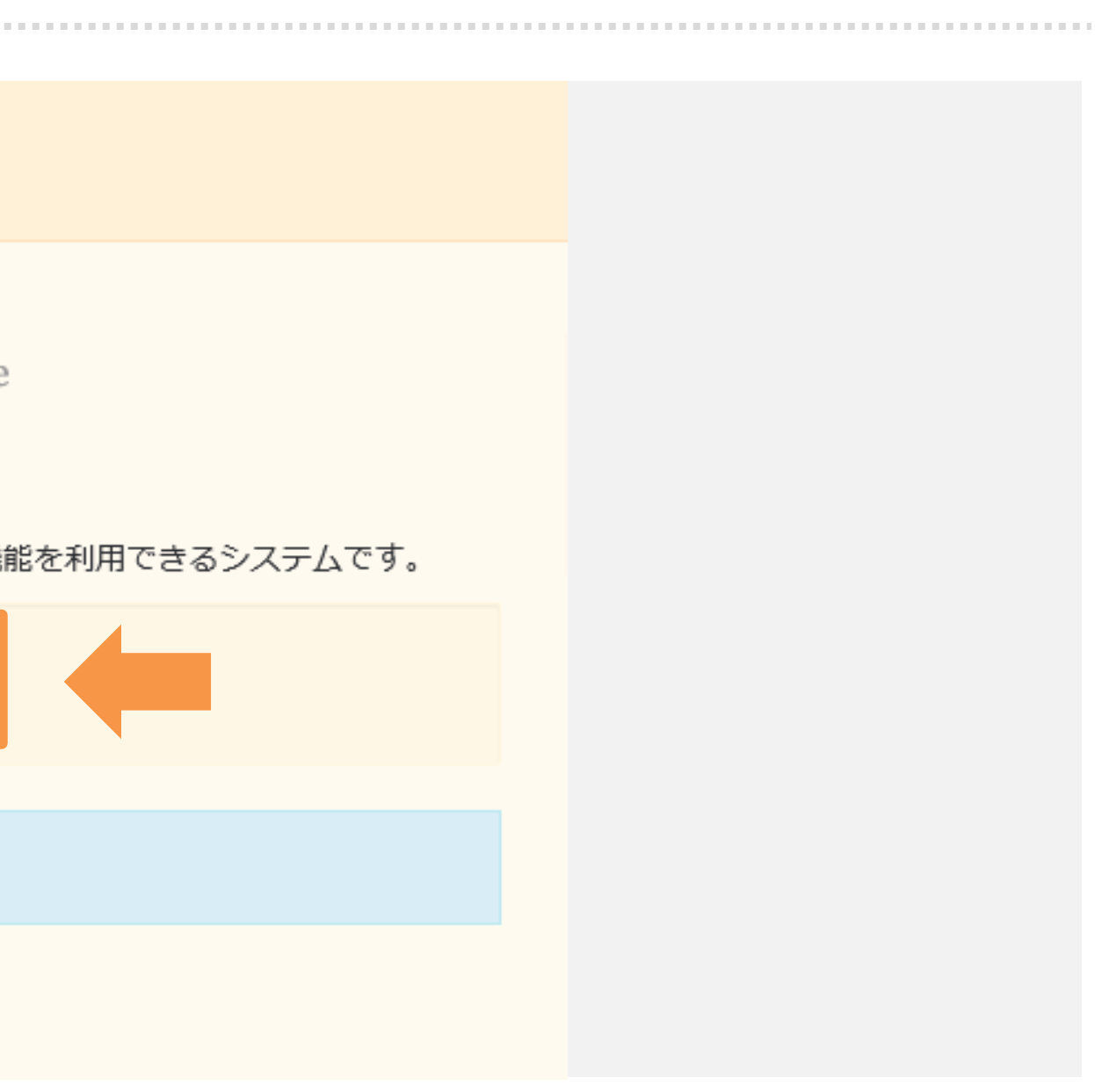

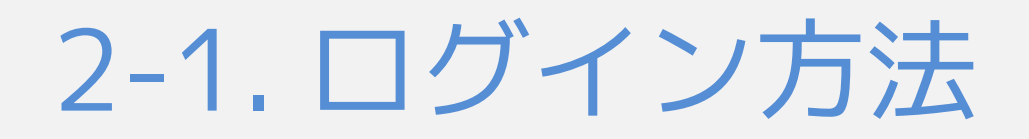

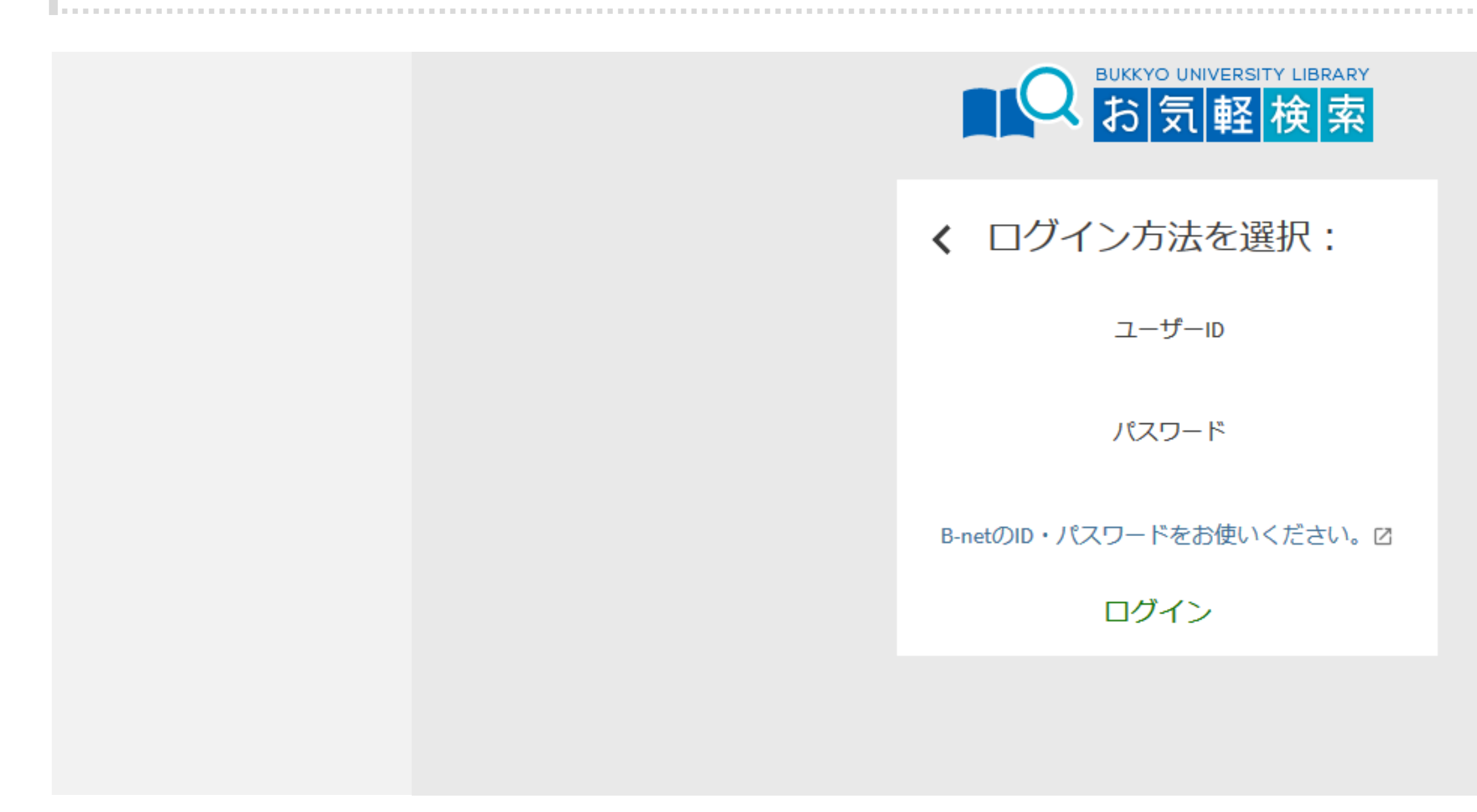

## 「B-net ID」を選択、B-netと同じID・パスワードを入力して「ログイン」をクリックします。

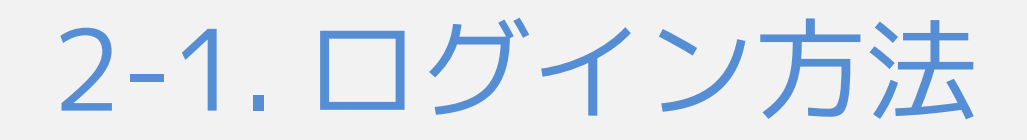

|            |                                           |                                                      |             | Y LIBRARY<br>検索             | BUKYO UNIVER<br>お気軽                 |             |
|------------|-------------------------------------------|------------------------------------------------------|-------------|-----------------------------|-------------------------------------|-------------|
|            |                                           |                                                      |             | 1                           | LIBo                                |             |
|            | セージ アカウント情報                               | 図書館からのメッセージ                                          | z► <b>ၞ</b> | 4 Y                         | 腰 貸                                 | 根           |
| 図書館        | .ト                                        | リクエスト                                                | 少全て更新       |                             | 省                                   | ŕ           |
|            | スと絵本の世界 /<br>957-)<br>ト.取り置き中2020/05/14まで | <sup>1</sup> マザーグースと絵<br>夏目,康子(1957-)<br>�� リクエスト.取り |             | の原理 /<br>『會<br>/08/17, 23:5 | 日本語教授<br>日本語教育振<br>返却期限: 202        | 1<br>[<br>} |
| 図書(<br>ませ/ | 史 /<br>ト.取り置き中2020/05/20まで                | <sup>2</sup> 紅茶の文化史 /                                | をしよう        | 正義」の<br>J.<br>/07/30,23:5   | これからの<br>Sandel, Micha<br>返却期限: 202 | 2           |
|            |                                           | <sup>3</sup> 明・清の書/                                  |             | 、ん (ぽ /                     | ちょっとお                               | 3           |

LIBonにログインできました。

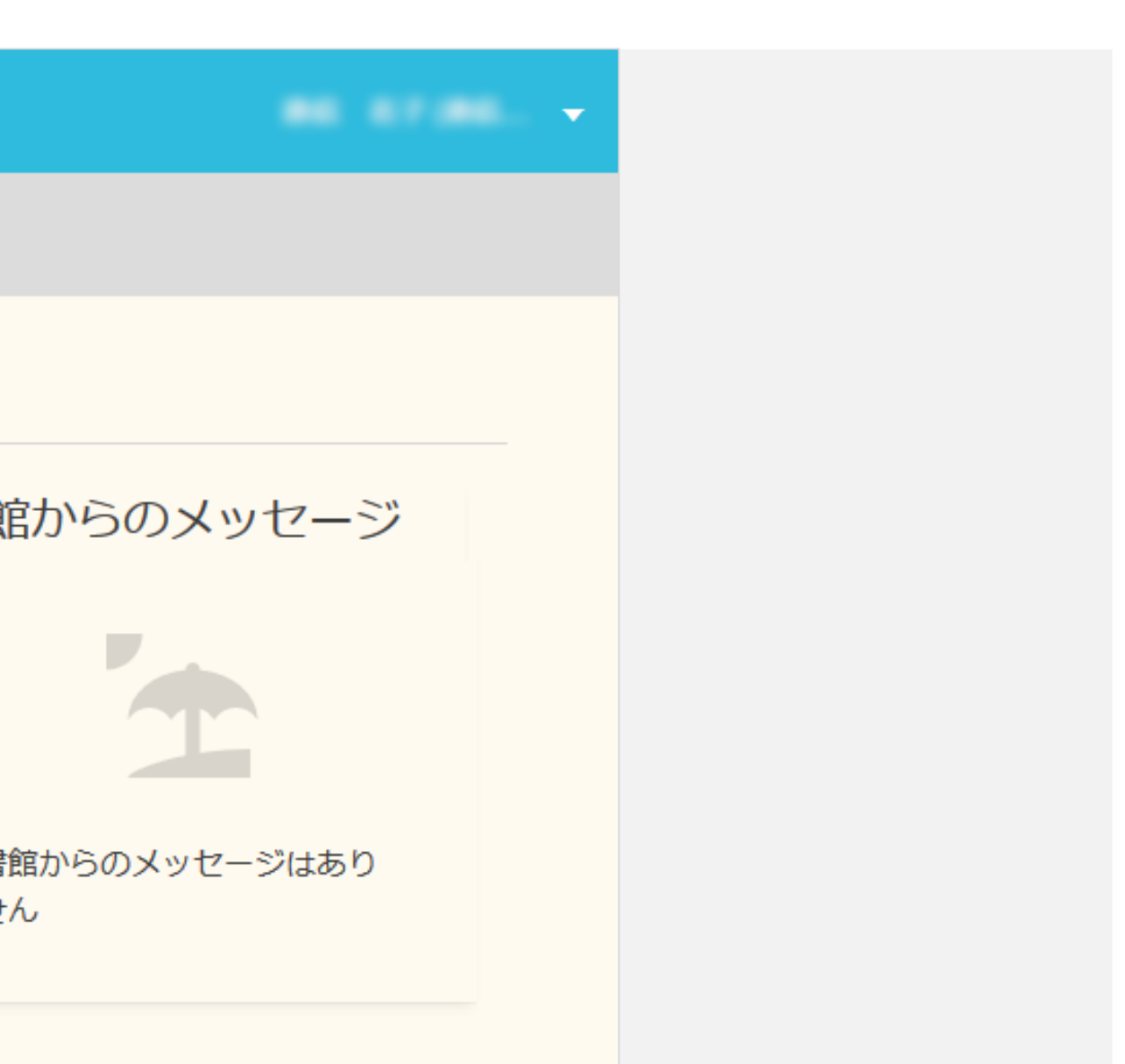

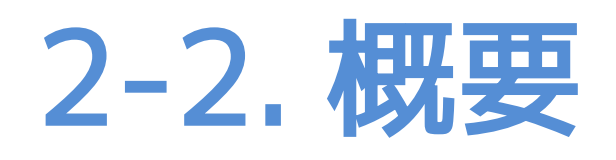

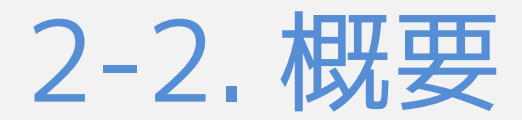

# LIBonの構成について

|            |                                                                          |                         | LIBon                                                         |
|------------|--------------------------------------------------------------------------|-------------------------|---------------------------------------------------------------|
|            | 図書館からのメッセージ アカウント情報                                                      | リクエスト <b>众</b>          | 概要 貸出                                                         |
| 図書館        | リクエスト                                                                    | €全て更新                   | 貸出                                                            |
|            | <sup>1</sup> マザーグースと絵本の世界 /<br>夏目,康子(1957-)<br>♪ リクエスト.取り置き中2020/05/14まで | )原理 /<br>f<br>/17,23:59 | <sup>1</sup> 日本語教授法の版<br>日本語教育振興會<br>返却期限: 2020/08/3          |
| 図書館<br>ません | <sup>2</sup> 紅茶の文化史 /                                                    | 義」の話をしよう<br>/30,23:59   | <sup>2</sup> これからの「正<br>Sandel, Michael J.<br>返却期限: 2020/07/3 |
|            | <sup>3</sup> 明・清の書 /<br>リクエスト.処理中<br>全26 件のリクエストを表示 <b>〉</b>             | √€ /<br>/29, 23:59      | <sup>3</sup> ちょっとおさん(<br>かさい,まり<br>返却期限: 2020/07/2            |

「概要」「貸出」「リクエスト」「図書館からのメッセージ」「アカウント情報」のタブが存在します。

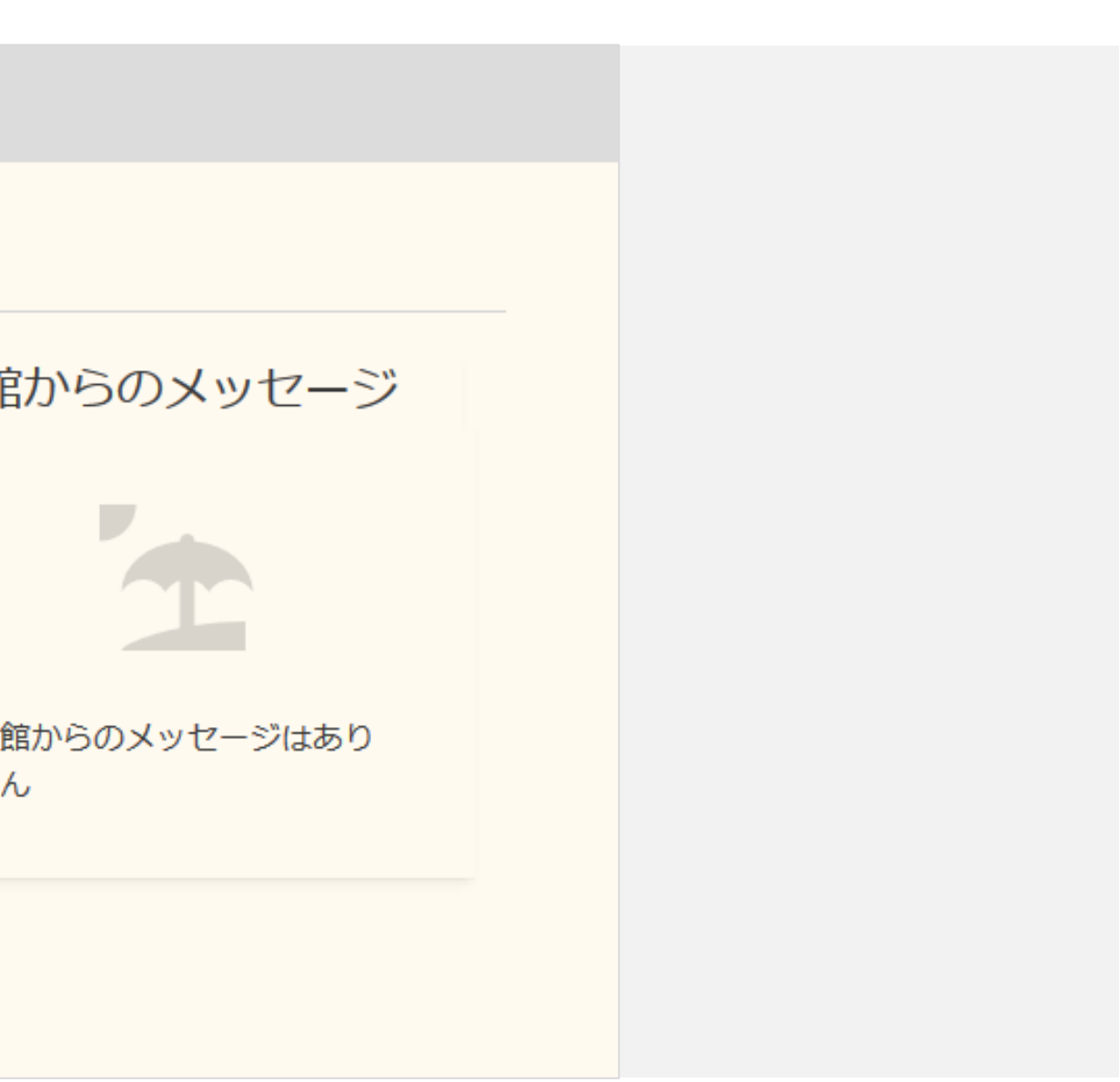

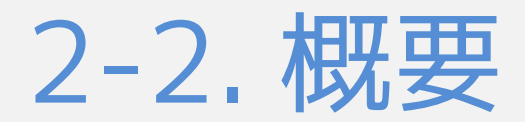

# 「概要」タブの機能

|              |                         |                                                        |                     | LIBon                                        | L                                  |
|--------------|-------------------------|--------------------------------------------------------|---------------------|----------------------------------------------|------------------------------------|
|              | アカウント情報                 | 図書館からのメッセージ                                            | リクエスト <b>ၞ</b>      | 貸出                                           | 概要                                 |
| 図書           |                         | リクエスト                                                  | €全て更新               | 出                                            | 貸出                                 |
|              | の世界 /<br>き中2020/05/14まで | <sup>1</sup> マザーグースと絵本<br>夏目,康子(1957-)<br>♪ リクエスト.取り置き | 更理 /<br>7, 23:59    | 、語教授法の原<br>、語教育振興會<br>リ期限: 2020/08/1         | <sup>1</sup> 日本語<br>日本語<br>返却期     |
| 図<br>記<br>まt | き中2020/05/20まで          | <sup>2</sup> 紅茶の文化史 /<br>♪ リクエスト.取り置き                  | も」の話をしよう<br>0,23:59 | いからの「正鶉<br>del, Michael J.<br>〕期限: 2020/07/3 | <sup>2</sup> これか<br>Sandel,<br>返却期 |
|              | マトを表示 >                 | <sup>3</sup> 明・清の書 /<br>リクエスト.処理中<br>全26 件のリクエス        | £ /<br>9, 23:59     | こっとおさんほ<br>い,まり<br>期限: 2020/07/2             | <sup>3</sup> ちょつ<br>かさい,<br>返却期    |

トップページでは「概要」タブが表示されています。

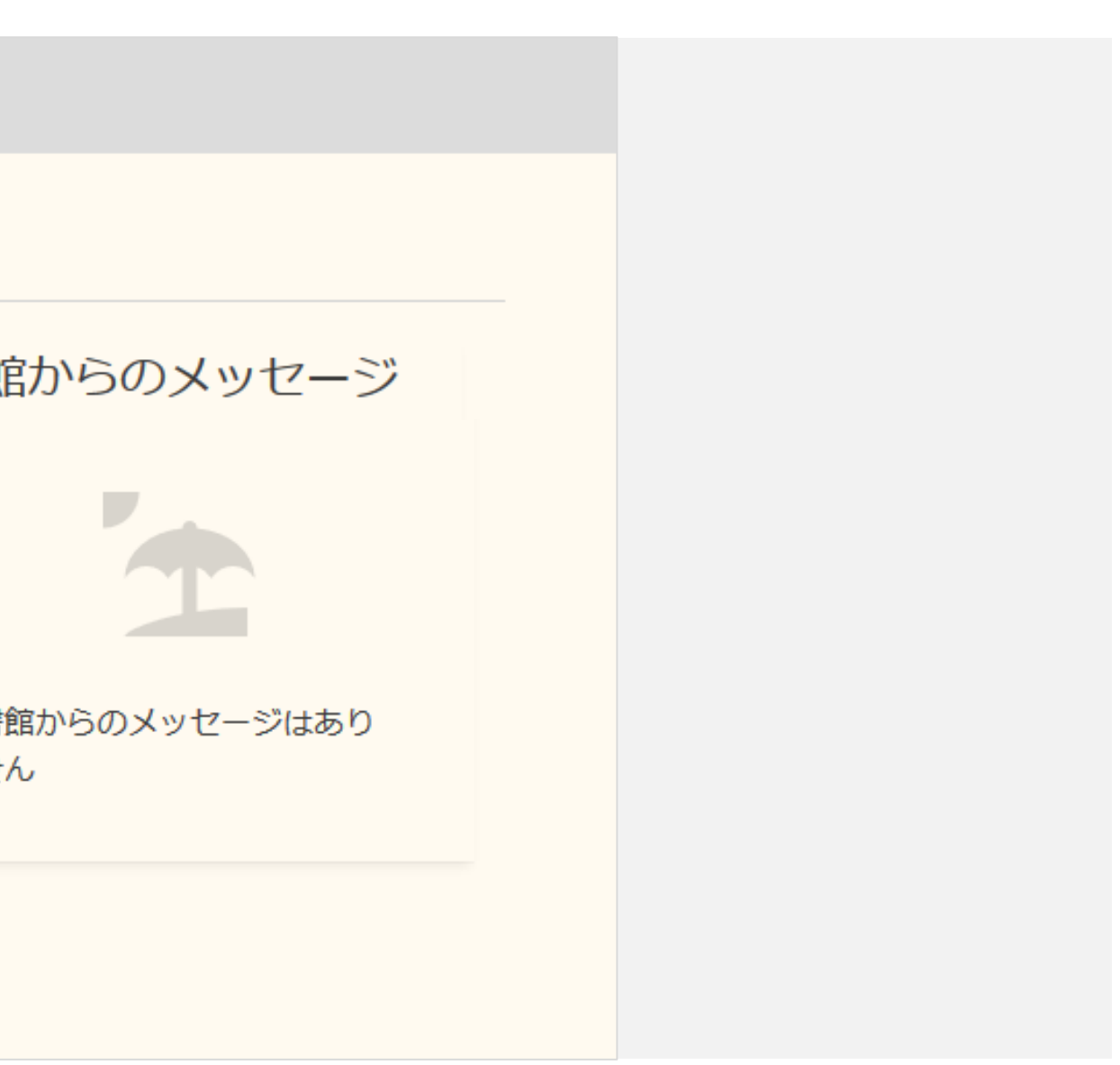

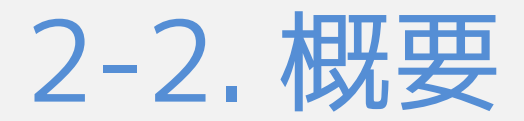

# 「概要」タブの機能

「貸出」「リクエスト」「図書館からのメッセージ」の概要を確認できます。

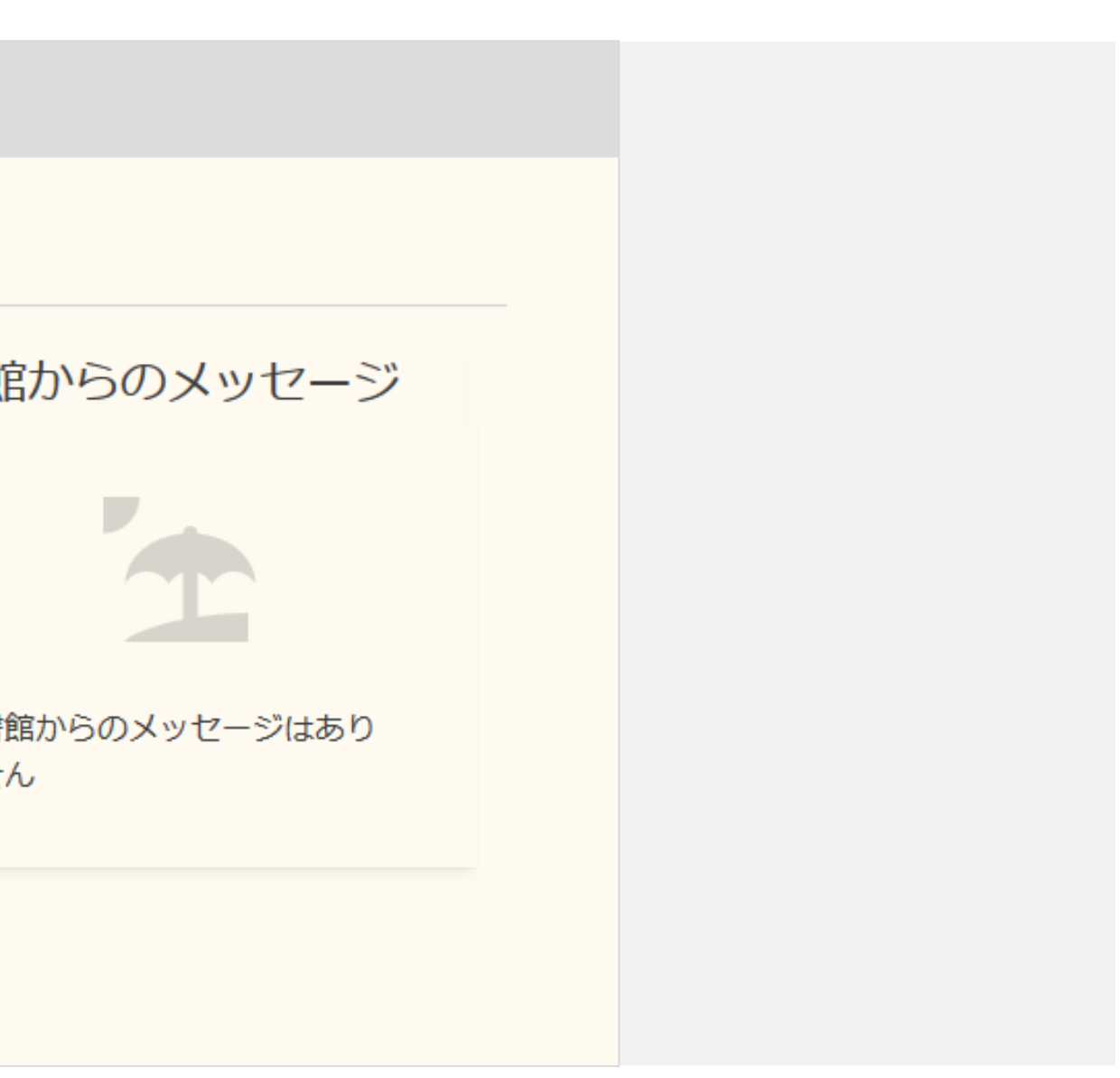

# 2-3. 貸出

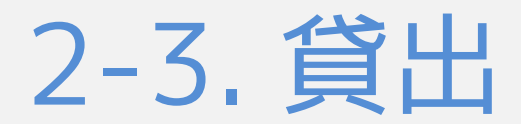

# 「貸出」タブの機能

| LIBon                                                             |     |
|-------------------------------------------------------------------|-----|
| 概要 貸出 リクエスト (の書館からのメッセージ アカウント情報                                  |     |
| 貸出 賞出中 ▼                                                          | べ替え |
|                                                                   |     |
| 1       日本語教授法の原理 / 返却期限: 2020/08/17, 23:59.         日本語教育振興會     | Ø   |
| 2 これからの「正義」の話をしよう: 返却期限: 2020/07/30, 23:59.<br>Sandel, Michael J. | Q   |
| <sup>3</sup> ちょっとおさんぽ / 返却期限: 2020/07/29, 23:59.<br>かさい, まり       | ĉ   |

「貸出」では、現在借りている資料と返却期限の確認、貸出期間の更新、貸出履歴の確認ができます。

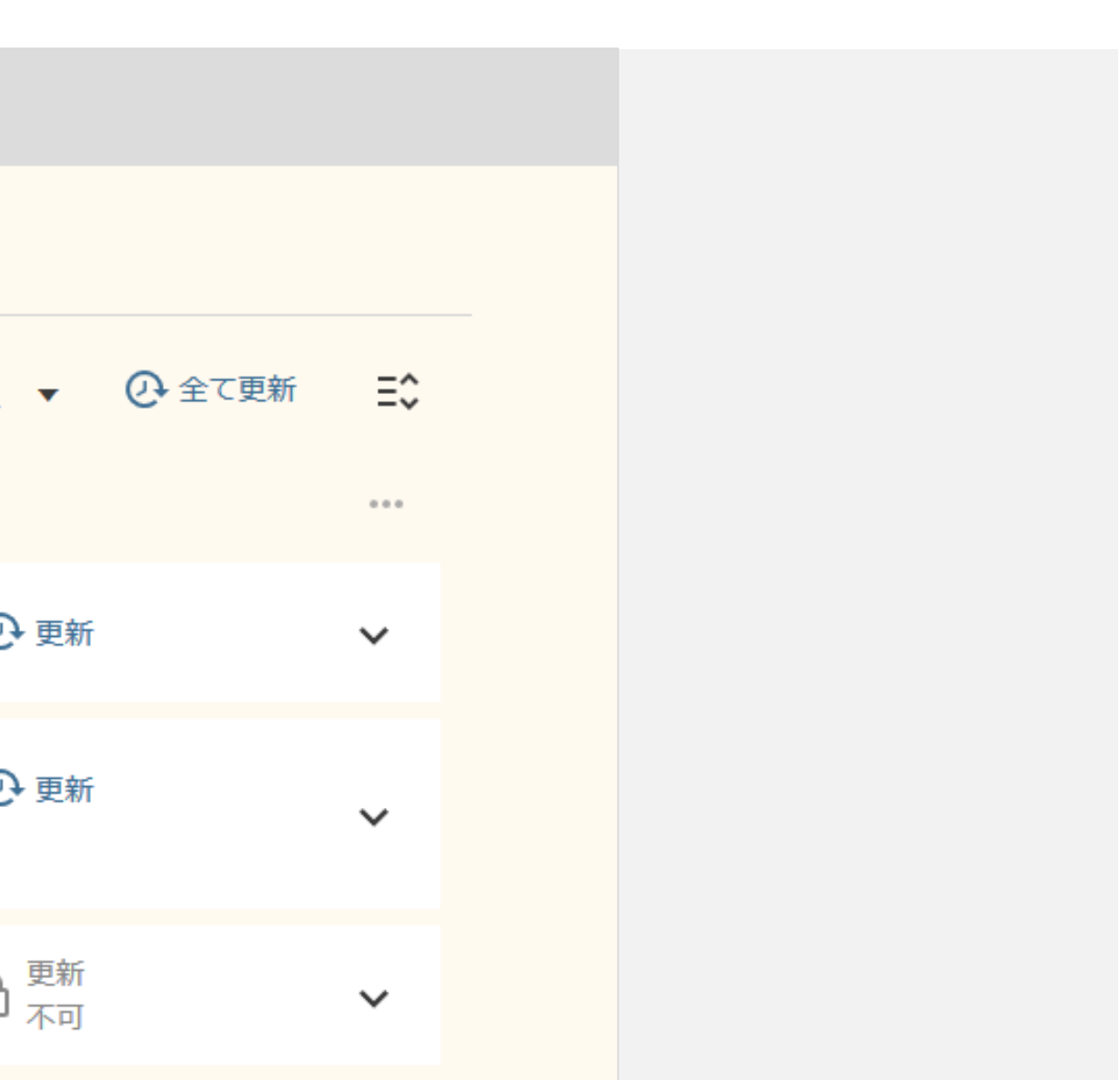

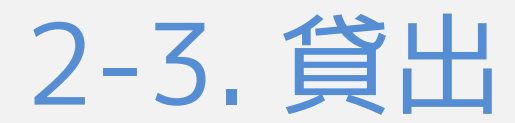

# 現在借りている資料と返却期限の確認

| LIBon                                         |        |             |                       |   |
|-----------------------------------------------|--------|-------------|-----------------------|---|
| 概要 貸出 Ō                                       | リクエストѺ | 図書館からのメッセージ | アカウント情報               |   |
| 貸出 貸出中 🔻                                      |        |             |                       |   |
|                                               |        |             |                       |   |
| <ul> <li>日本語教授法の</li> <li>日本語教育振興會</li> </ul> | 原理 /   | ⊙ 延滞(返却まで貧  | 祖不可):2020/08/03,23:59 | ð |
|                                               |        |             |                       |   |
|                                               |        |             |                       |   |
|                                               |        |             |                       |   |

### 延滞中の資料についてもこの画面で確認できます。

◆ 延滞中の資料が返却されるまで、新たな貸出・更新はできません。

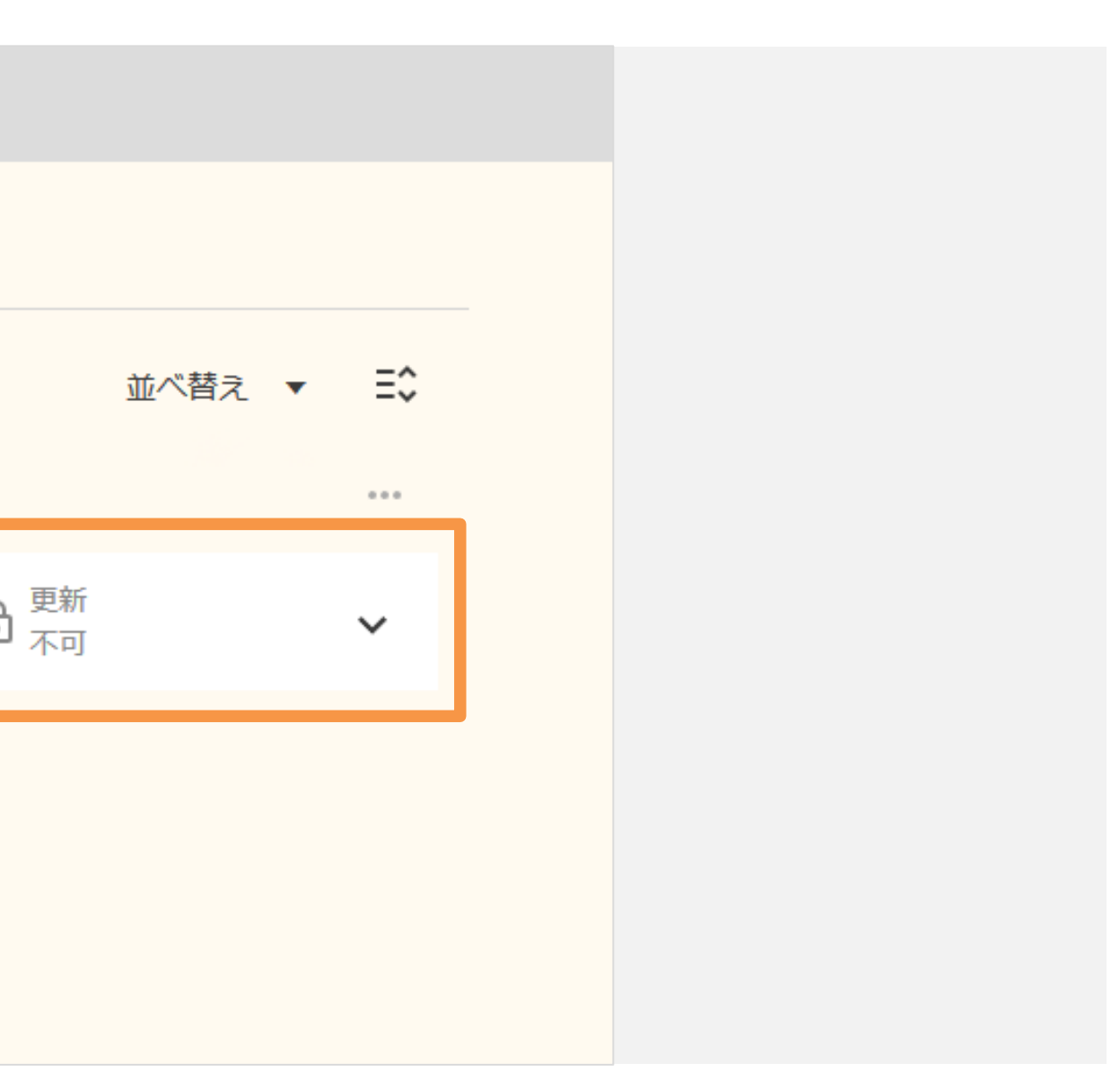

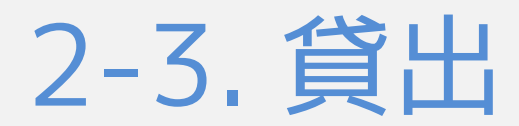

# 貸出期間の更新について

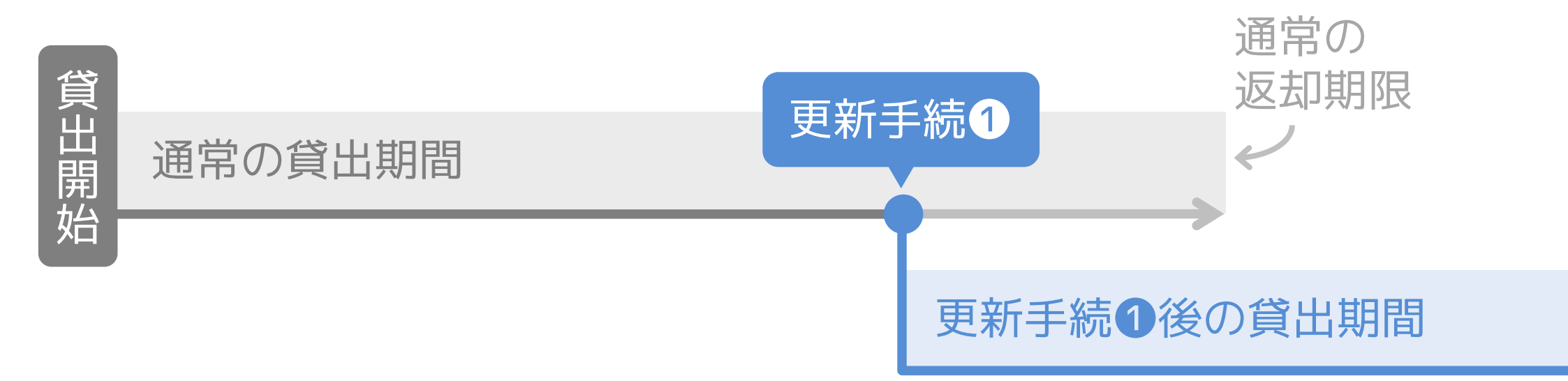

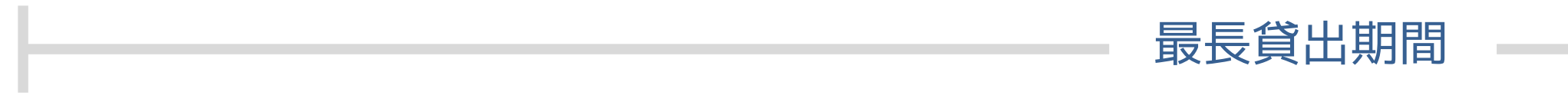

(60日または180日)

### 返却期限が過ぎる前に、貸出期間を更新することができます。

◆ 更新は何度でもできますが、最長貸出期間(貸出期間の2倍)を超えて貸出することはできません。

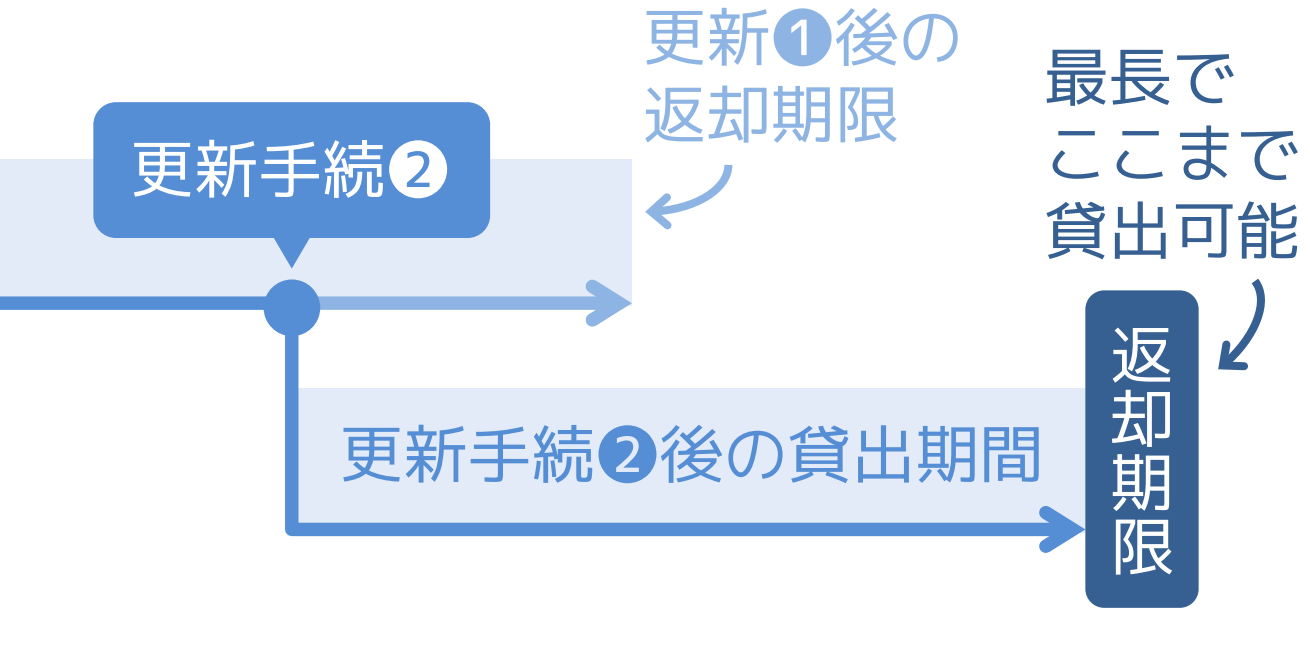

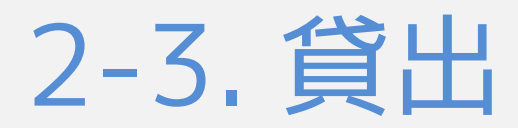

# 貸出期間の更新について

| 利用対象              |                                                                                            | 冊数  | 期  |
|-------------------|--------------------------------------------------------------------------------------------|-----|----|
| 通学課程              | 学部・別科・科目等履修                                                                                |     | 30 |
|                   | 大学院                                                                                        |     | 90 |
| 通信課程              | 学部(本科)・課程本科・教養講座<br>科目履修コース・本科入学資格コース                                                      |     | 30 |
|                   | 大学院                                                                                        | 30冊 | 90 |
| 教職員・研究員ほか         | 専任教員・名誉教授・事務職員<br>非常勤講師・客員教授・客員研究員<br>研究員・研究生・TA・RA・PD<br>研究機関所属の研究員・研究フェロー<br>相談員・研修員・学芸員 |     | 90 |
| 卒業生・<br>縁カード登録者ほか | 元専任教職員・卒業生・大学院修了者<br>浄土宗僧侶・縁カード登録者                                                         | 5∰  | 15 |

◆ 利用者の種別ごとに資料の貸出期間と最長貸出可能期間が決まっています。

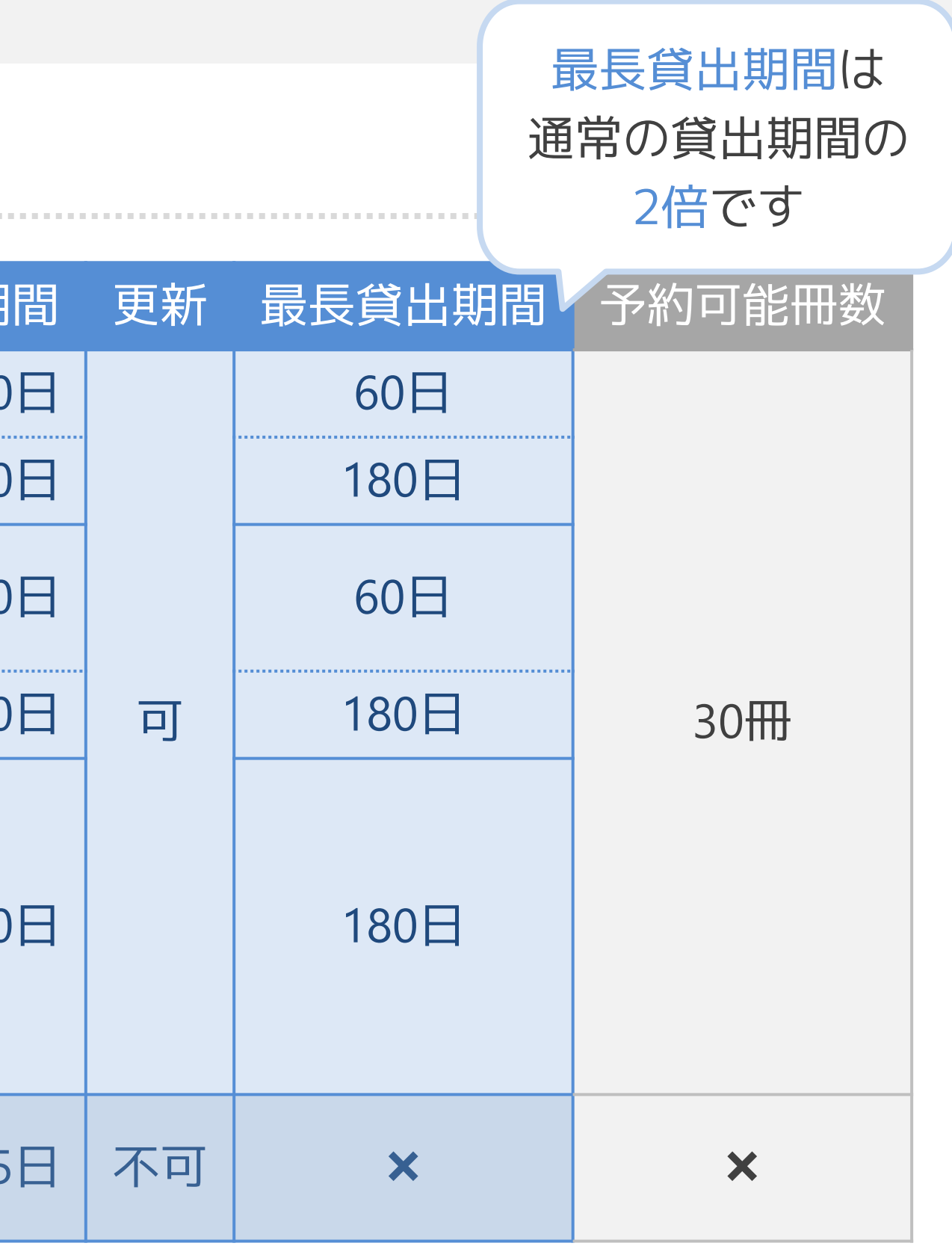

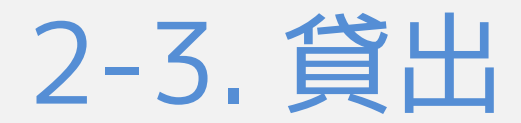

# 貸出期間の更新方法

| LIBon                                    |                          |      |
|------------------------------------------|--------------------------|------|
| 概要 貸出 リクエスト Q                            | 書館からのメッセージ アカウント情報       |      |
| 貸出 貸出中 ▼                                 |                          | 並べ替え |
|                                          |                          |      |
| 1 日本語教授法の原理 /<br>日本語教育振興會                | 返却期限: 2020/08/17, 23:59. | ତ    |
| 2 これからの「正義」の話をしよう:<br>Sandel, Michael J. | 返却期限: 2020/07/30, 23:59. | Ø    |
| <sup>3</sup> ちょっとおさんぽ /<br>かさい,まり        | 返却期限: 2020/07/29, 23:59. | Ð    |
|                                          |                          |      |

LIBonから貸出期間を更新するためには、「貸出」タブの「更新」ボタンをクリックしてください。

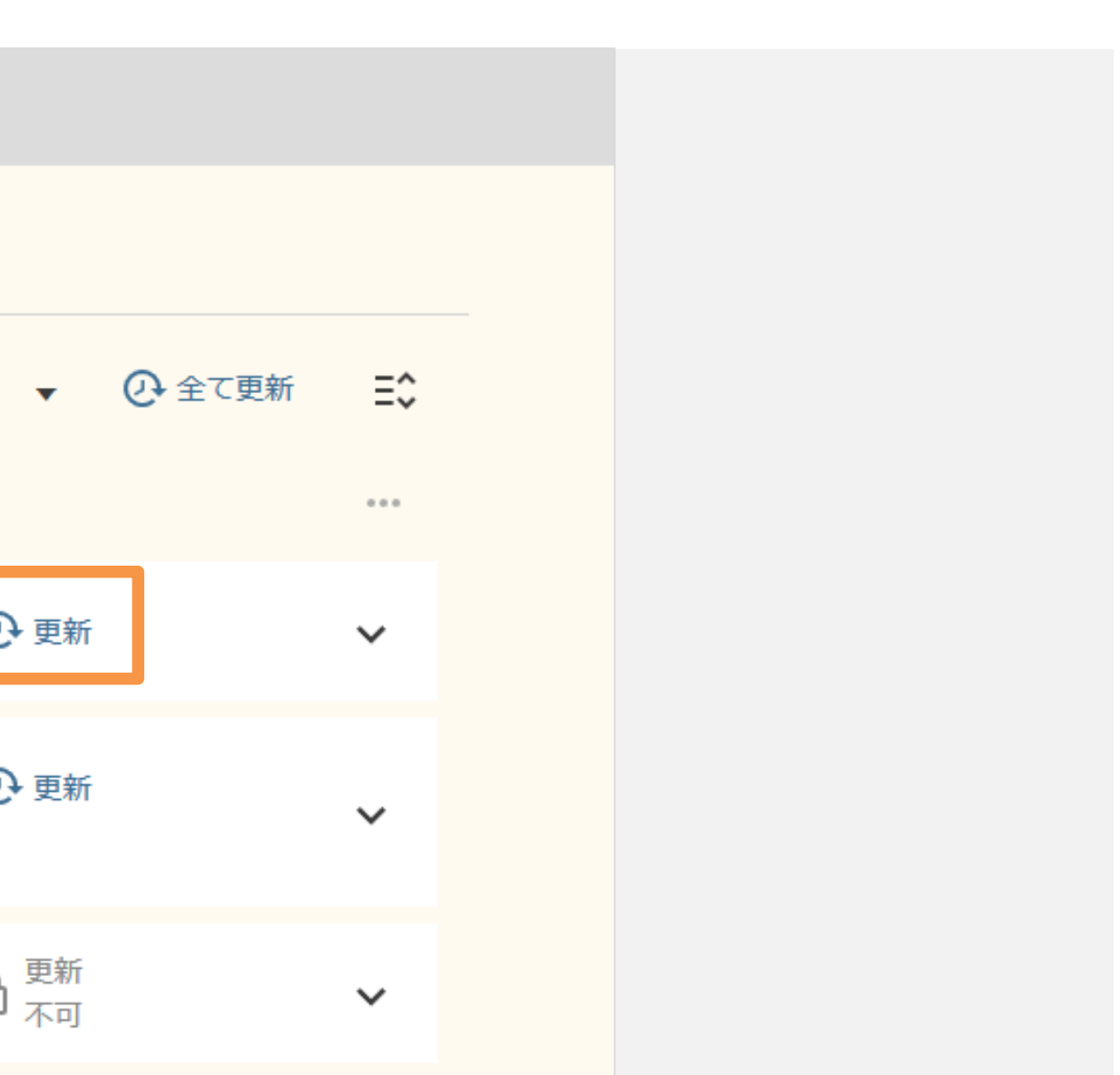

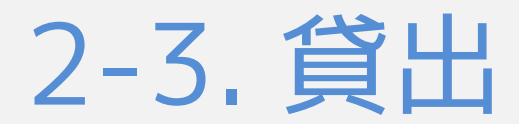

# 貸出期間が更新できない場合

| LIBon                                             |                                 |
|---------------------------------------------------|---------------------------------|
| 概要 貸出  ひクエスト                                      | 図書館からのメッセージ アカウント情報             |
| 貸出 貸出中 ▼                                          |                                 |
|                                                   |                                 |
| <ul> <li>日本語教授法の原理 /</li> <li>日本語教育振興會</li> </ul> | Ō 延滞(返却まで貸出不可):2020/08/03,23:59 |
|                                                   |                                 |
|                                                   |                                 |
|                                                   |                                 |

貸出期間が更新できない場合もあります。

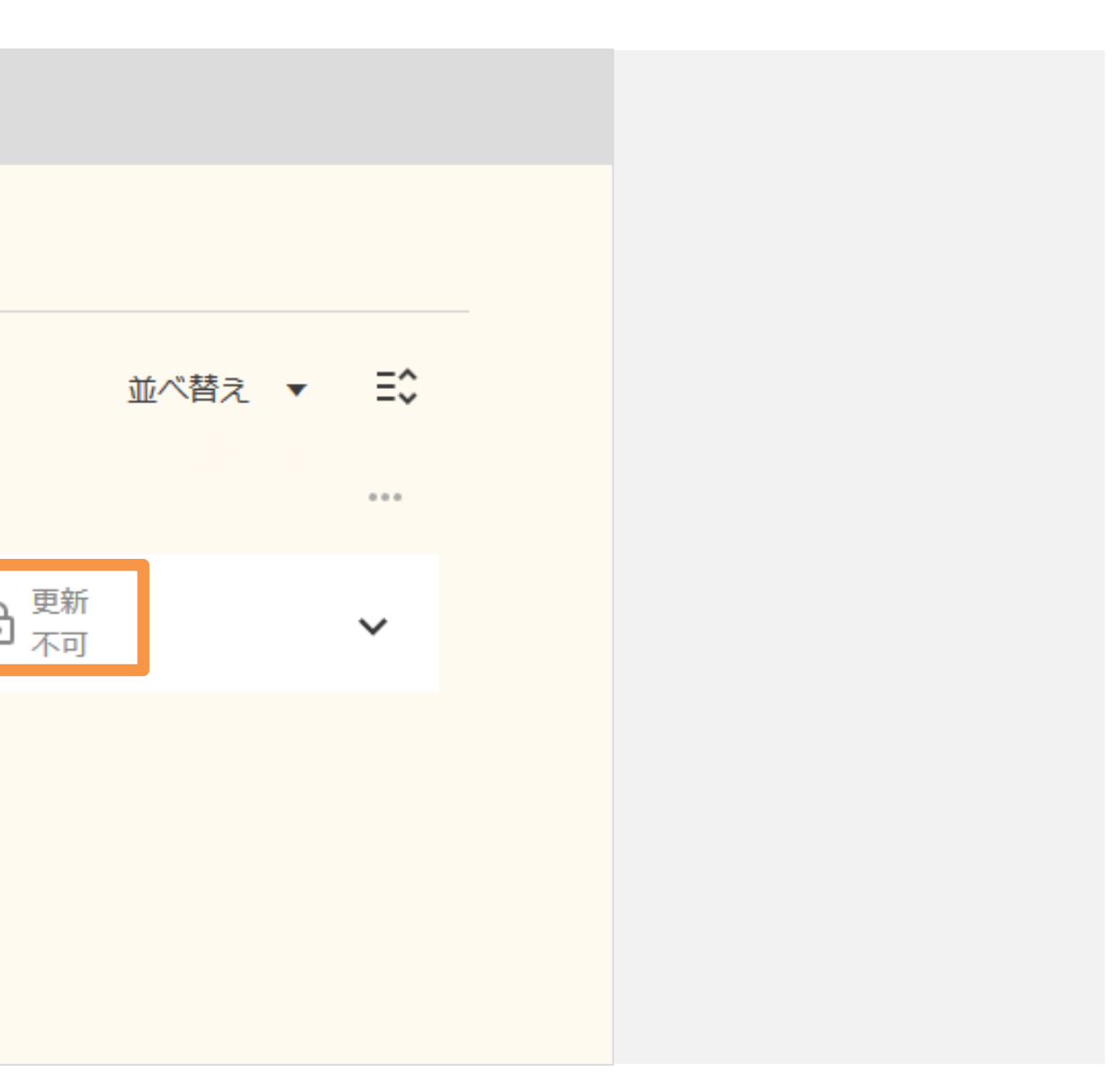

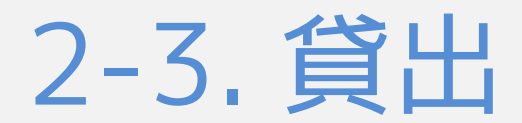

## 貸出期間が更新できない場合

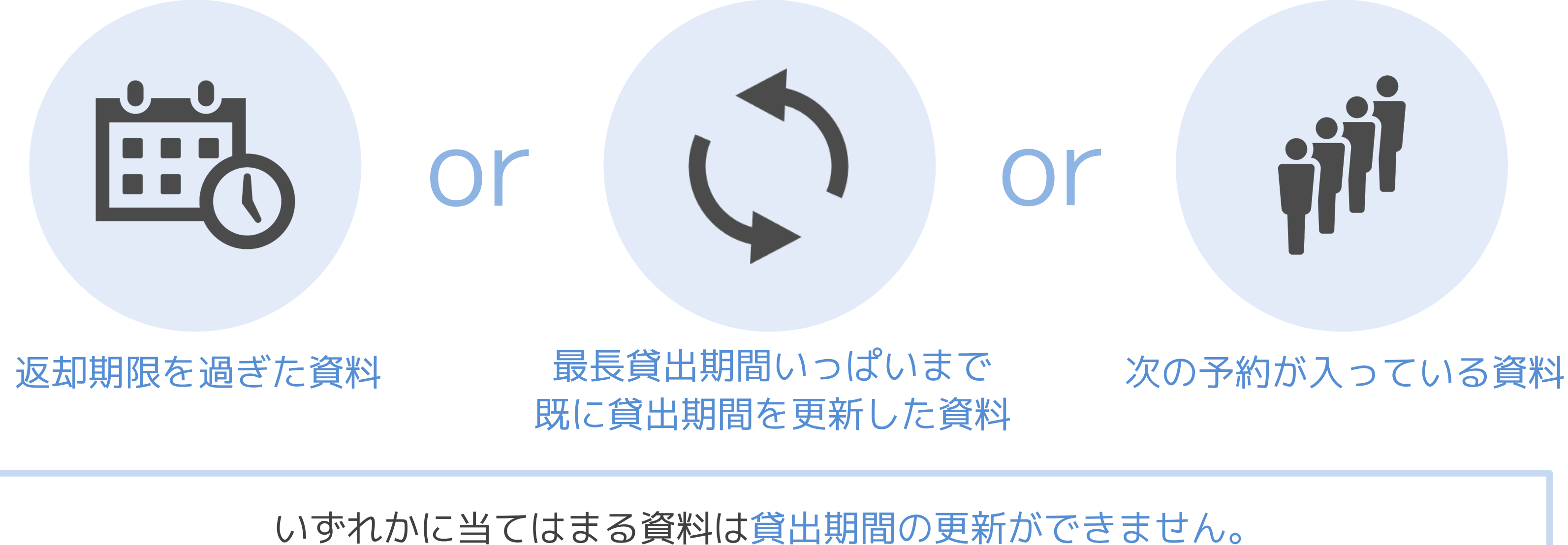

◆ 他に返却期限を過ぎた資料を借りている場合や、貸出停止期間中の場合も更新できません。

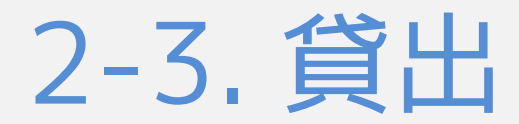

## 貸出履歴の確認

| LIBon                                             |                          |      |
|---------------------------------------------------|--------------------------|------|
| 概要 貸出 リクエスト 〇 図                                   | 書館からのメッセージ アカウント情報       |      |
| 貸出 貨出中 ▼                                          |                          | 並べ替え |
|                                                   |                          |      |
| <ol> <li>日本語教授法の原理 /</li> <li>日本語教育振興會</li> </ol> | 返却期限: 2020/08/17, 23:59. | Q    |
| 2 これからの「正義」の話をしよう:<br>Sandel, Michael J.          | 返却期限: 2020/07/30, 23:59. | Q    |
| <sup>3</sup> ちょっとおさんぽ /<br>かさい,まり                 | 返却期限: 2020/07/29, 23:59. | Ð    |

「貸出中▼」をクリックして「貸出履歴」を選択すると…

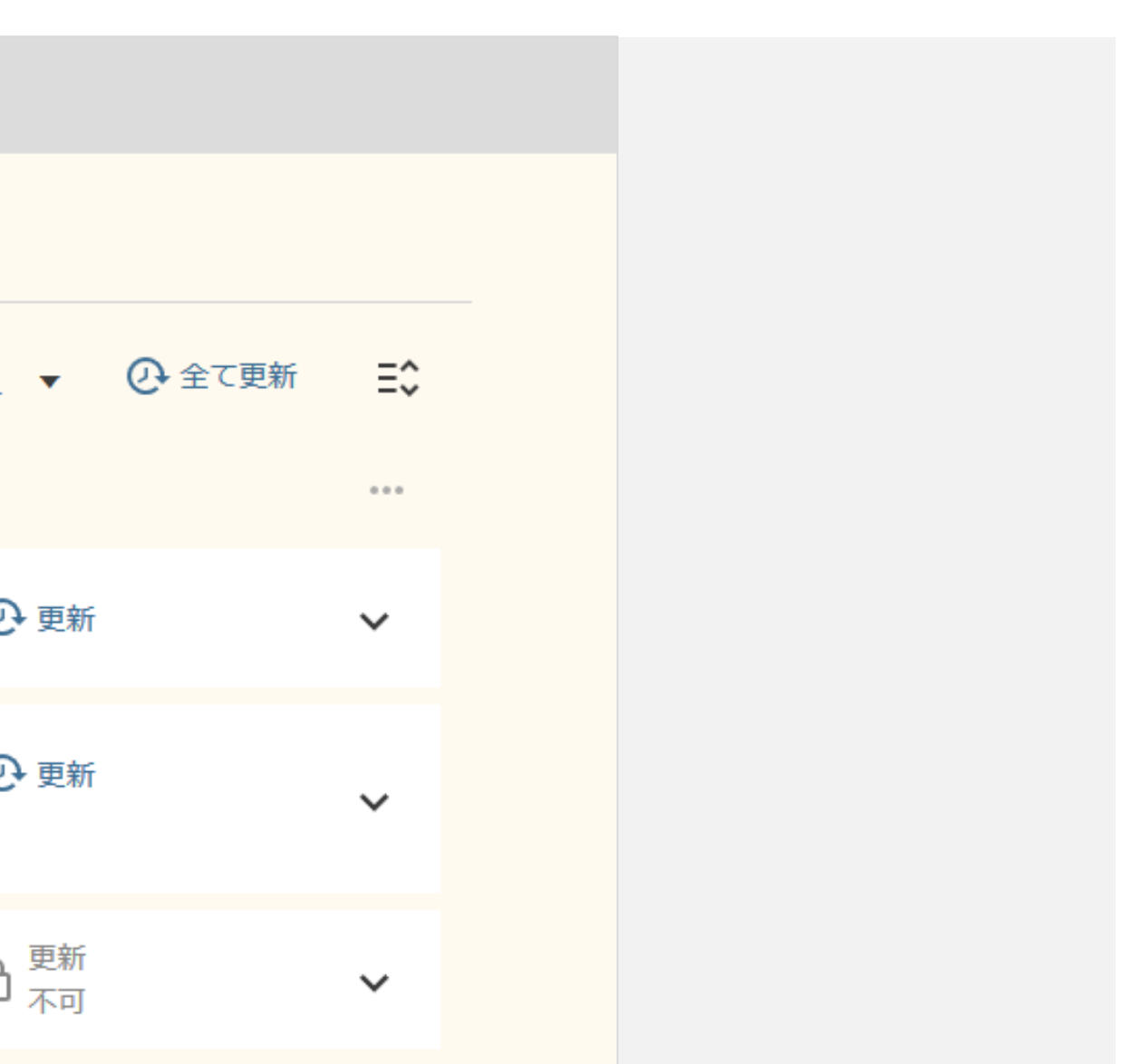

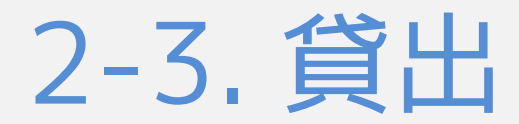

# 貸出履歴の確認

|  | LIBon                           |                        |   |
|--|---------------------------------|------------------------|---|
|  | 概要 貸出 リクエスト 🇘                   | 図書館からのメッセージ アカウント情報    |   |
|  | 貸出 貸出履歴 ▼                       |                        |   |
|  |                                 |                        |   |
|  | 1 理学療法 /<br>松村,秩                | 返却日: 2020/04/27, 10:58 | e |
|  | 2 理学療法学概論 /<br>高橋,精一郎           | 返却日:2020/04/27,13:50   | £ |
|  | <sup>3</sup> ICUの理学療法 /<br>神津,玲 | 返却日: 2020/04/27, 10:46 | £ |
|  | 4 福人利,到時外利/                     | 返却口・ 2020/04/23 15:49  |   |

これまでに借りた資料の一覧が表示されます。

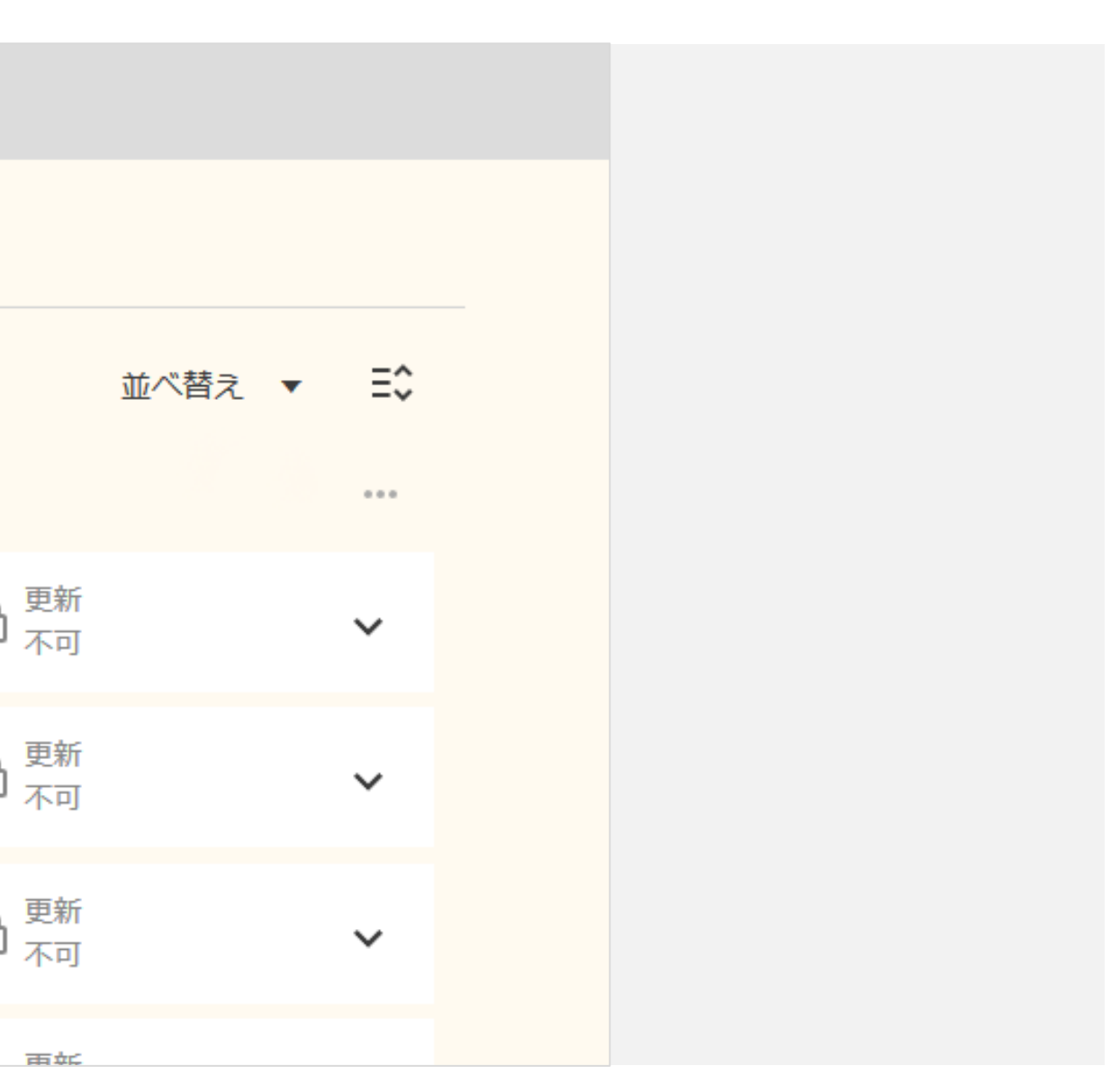

2-4. リクエスト

2-4. リクエスト

# 「リクエスト」タブの機能

| LIBon                           |                                     |
|---------------------------------|-------------------------------------|
| 概要 貸出  ひ  リクエスト                 | 図書館からのメッセージ アカウント情報                 |
| リクエスト                           | リクエストタイプ                            |
| リクエスト26件                        |                                     |
| 1 マザーグースと絵本の世界/<br>夏目,康子(1957-) | ♪リクエスト.取り置き中2020/05<br>/14まで        |
| 2 紅茶の文化史/                       | <b>↓リクエスト.取り置き中2020/05</b><br>/20まで |
| ③明・清の書/                         | リクエスト.処理中                           |

予約、取り寄せ、現物借用、文献複写、図書購入など、各種リクエストの状況を確認できます。

◆ この画面から資料の予約等のリクエストを行うことはできません。

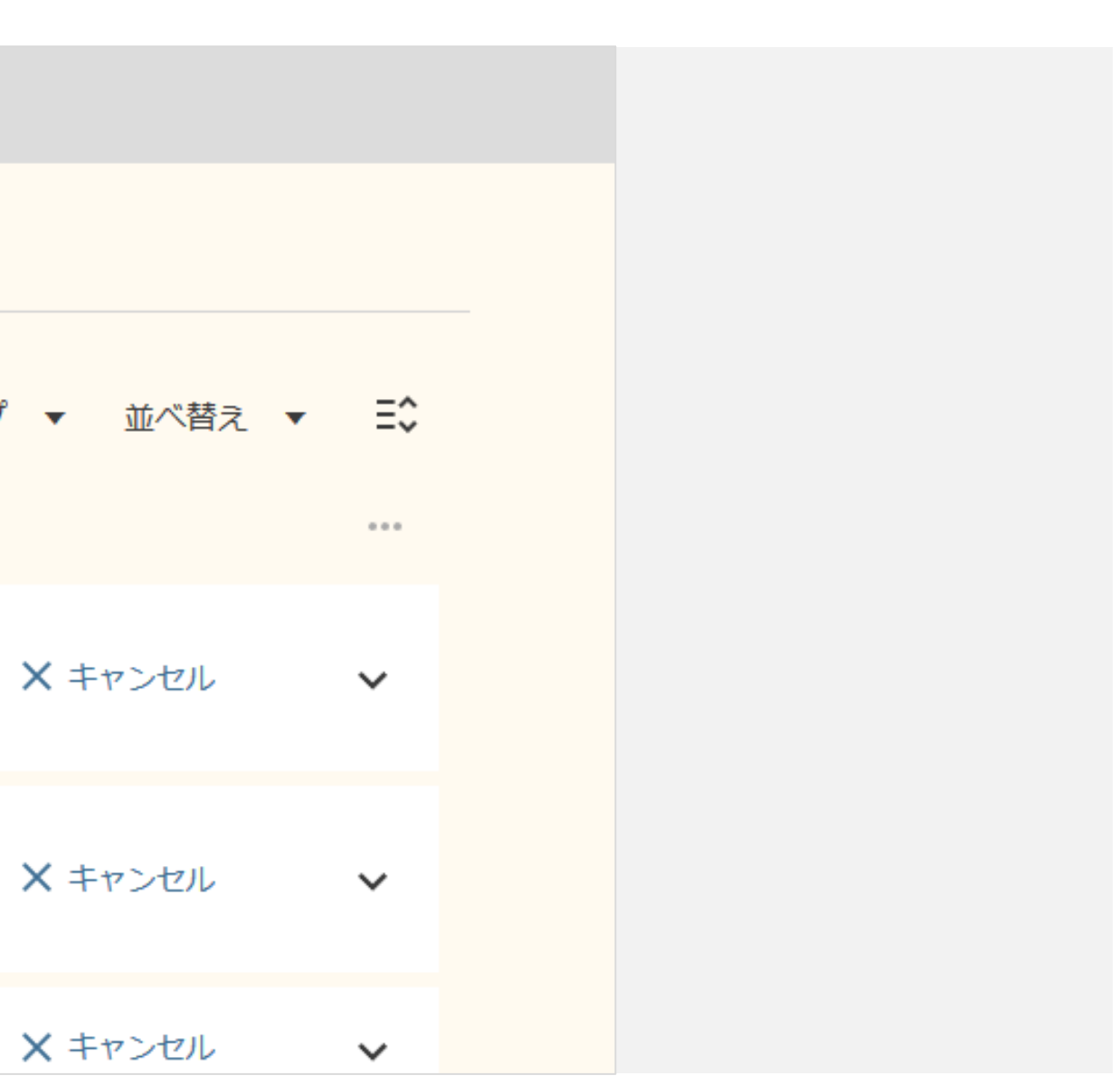

2-4. リクエスト

|  | LIBon                            |                                     |
|--|----------------------------------|-------------------------------------|
|  | 概要 貸出  ひ  リクエスト                  | 図書館からのメッセージ アカウント情報                 |
|  | リクエスト                            | <b>リクエスト 9 🔽</b> 全て                 |
|  | リクエスト26件                         | - リク:                               |
|  | 1 マザーグースと絵本の世界 /<br>夏目,康子(1957-) | <b>↓リクエスト.取り</b> 置き中2020/05         |
|  | 2 紅茶の文化史/                        | <b>ሷリクエスト.取り置き中2020/05</b><br>/20まで |
|  | 3 明・清の書 /                        | リクエスト.処理中                           |

「リクエストタイプ」をクリックすると、三種類のリクエストタイプの選択肢が表示されます。

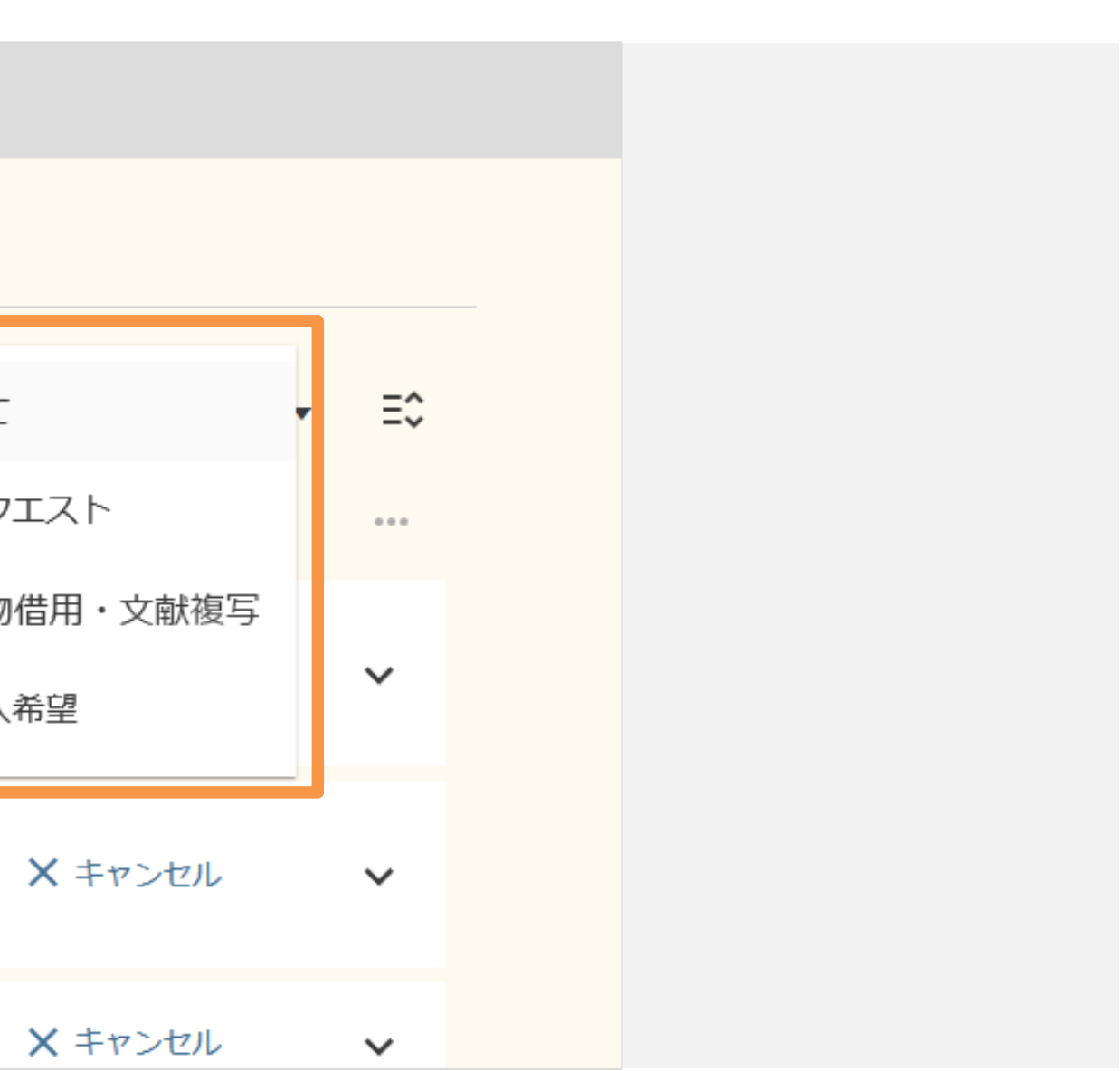

2-4. リクエスト

| LIBon                      |        |                              |          |                                                                                                    |
|----------------------------|--------|------------------------------|----------|----------------------------------------------------------------------------------------------------|
| 概要 貸出 Ō                    | リクエストѺ | 図書館からのメッセージ                  | アカウント情報  | and the second second s |
| リクエスト                      |        |                              | リクエストダ   | 🧹 全て                                                                                                    |
| リクエスト26件                   |        |                              |          | 🗌 リク:                                                                                                    |
| 1 マザーグースと絵<br>夏目,康子(1957-) | 本の世界 / | <b>ሷリクエスト</b> .取り置き<br>/14まで | 中2020/05 | <ul> <li>□ 現物</li> <li>□ 購入<sup>2</sup></li> </ul>                                                                                                    |
| 2 紅茶の文化史 /                 |        | <b>負リクエスト</b> .取り置き<br>/20まで | 中2020/05 |                                                                                                    |
| ③明・清の書/                    |        | リクエスト.処理中                    |          |                                                                                                    |

「リクエスト」は予約や取り寄せをリクエストした資料、

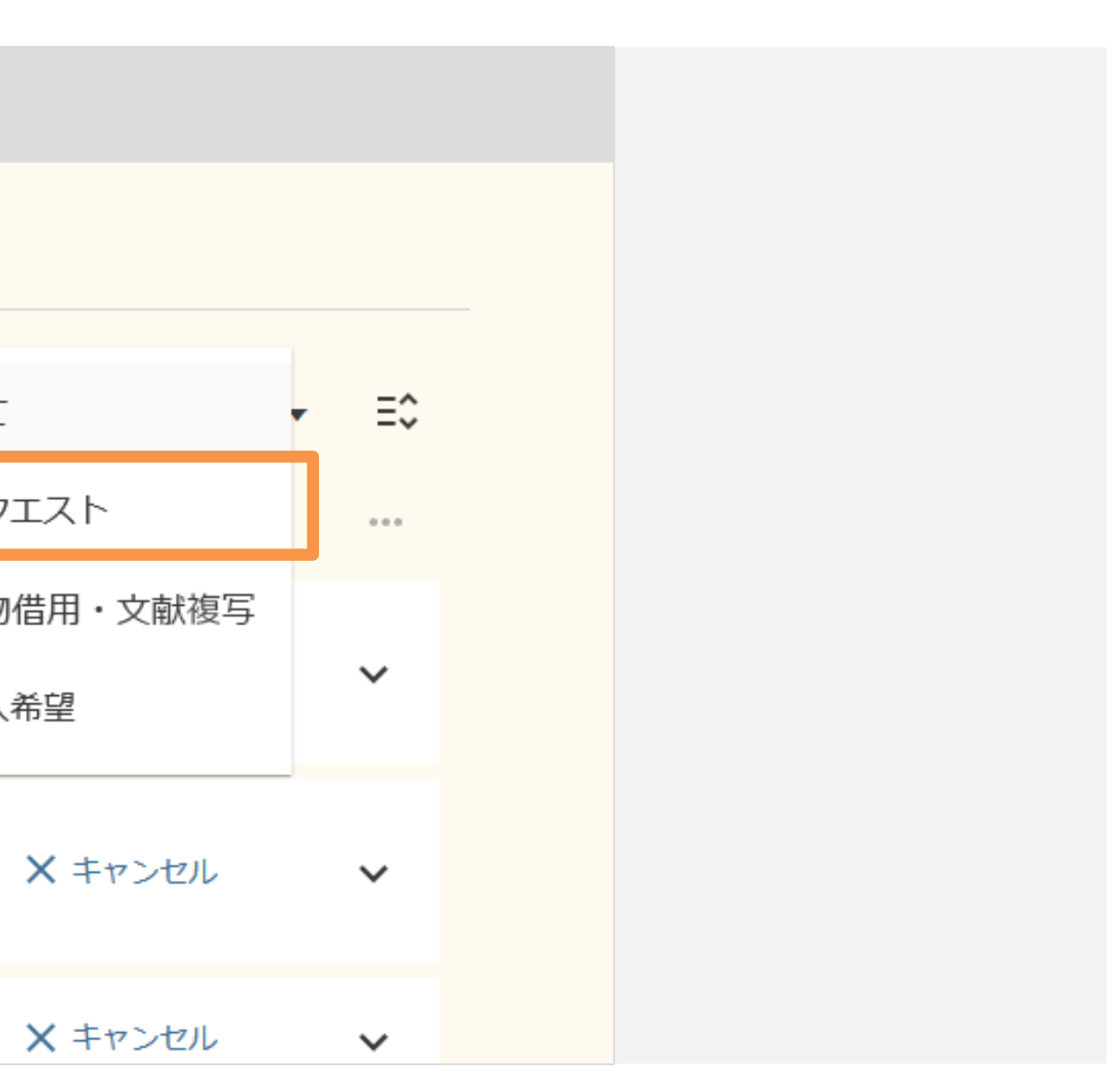

2-4. リクエスト

|  | LIBon         |        |                             |                     |      |
|--|---------------|--------|-----------------------------|---------------------|------|
|  | 概要 貸出 🕐       | リクエストѺ | 図書館からのメッセージ                 | アカウント情報             | R    |
|  |               |        |                             |                     |      |
|  | リクエスト         |        |                             | 🗸 🔽 🔽               |      |
|  | リクエスト26件      |        |                             |                     | リク:  |
|  | 1 マザーグースと絵    | 本の世界/  | ↓リクエスト.取り置き                 | ♪リクエスト.取り置き中2020/05 |      |
|  | 复日, 康士(1957-) |        | /14まで                       |                     | □ 購入 |
|  | 2 紅茶の文化史 /    |        | <b>ሷリクエスト.取り置き</b><br>/20まで | 中2020/05            |      |
|  | 3 明・清の書/      |        | リクエスト.処理中                   |                     |      |

「現物借用・文献複写」は現物借用や文献複写を申し込んだ資料、

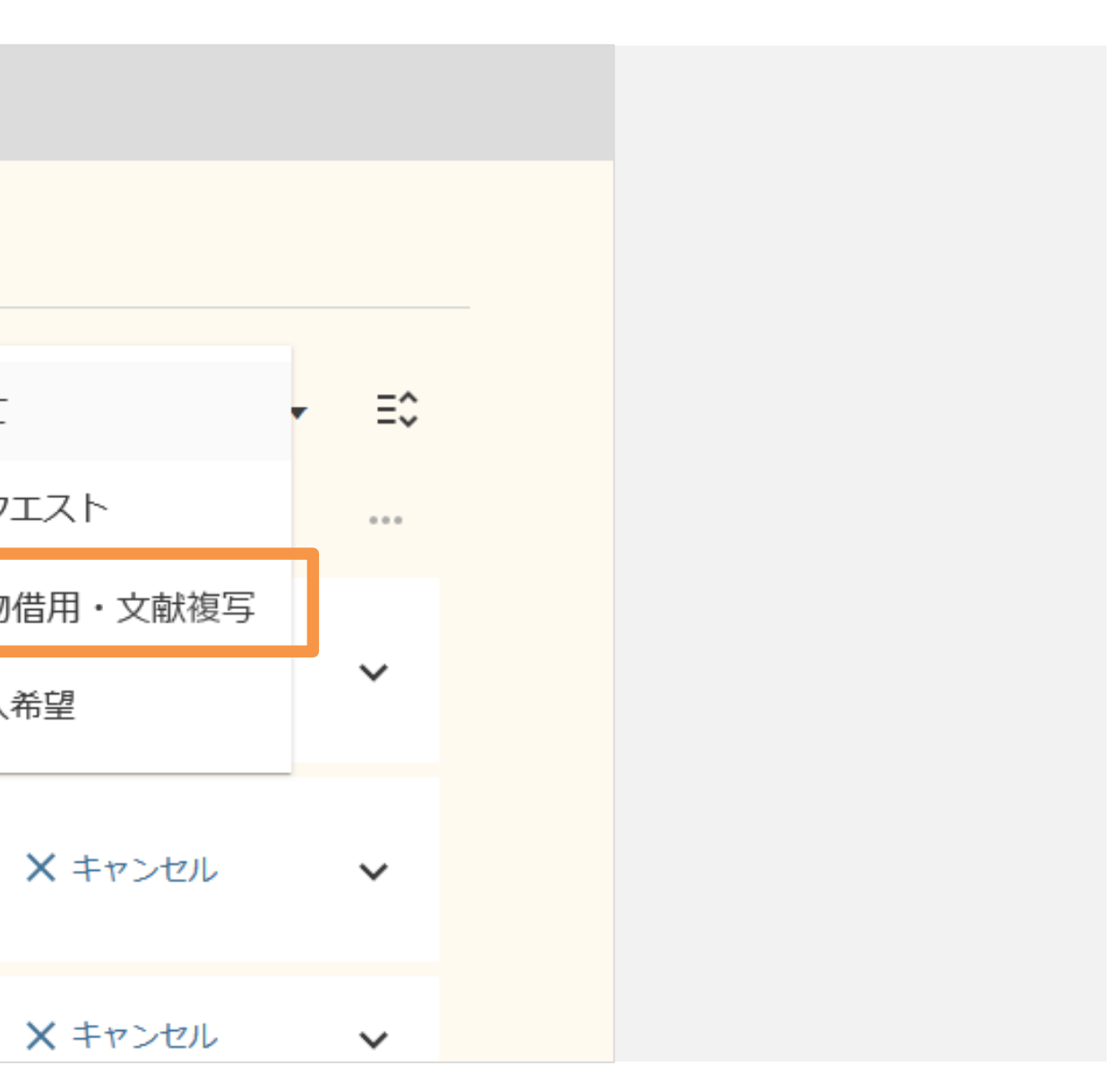

2-4. リクエスト

| LIBon                      |        |                             |                    |
|----------------------------|--------|-----------------------------|--------------------|
| 概要 貸出 Ō                    | リクエストѺ | 図書館からのメッセージ                 | アカウント情報            |
| リクエスト                      |        |                             | <b>リクエストタ 🔽</b> 全て |
| リクエスト26件                   |        |                             | - リク:              |
| 1 マザーグースと絵<br>夏目,康子(1957-) | 本の世界 / | ♪リクエスト.取り置き<br>/14まで        | 中2020/05           |
| 2 紅茶の文化史 /                 |        | <b>負リクエスト.取り置き</b><br>/20まで | 中2020/05           |
| 3 明・清の書 /                  |        | リクエスト.処理中                   |                    |

「購入希望」は図書購入を申し込んだ資料が表示されます。

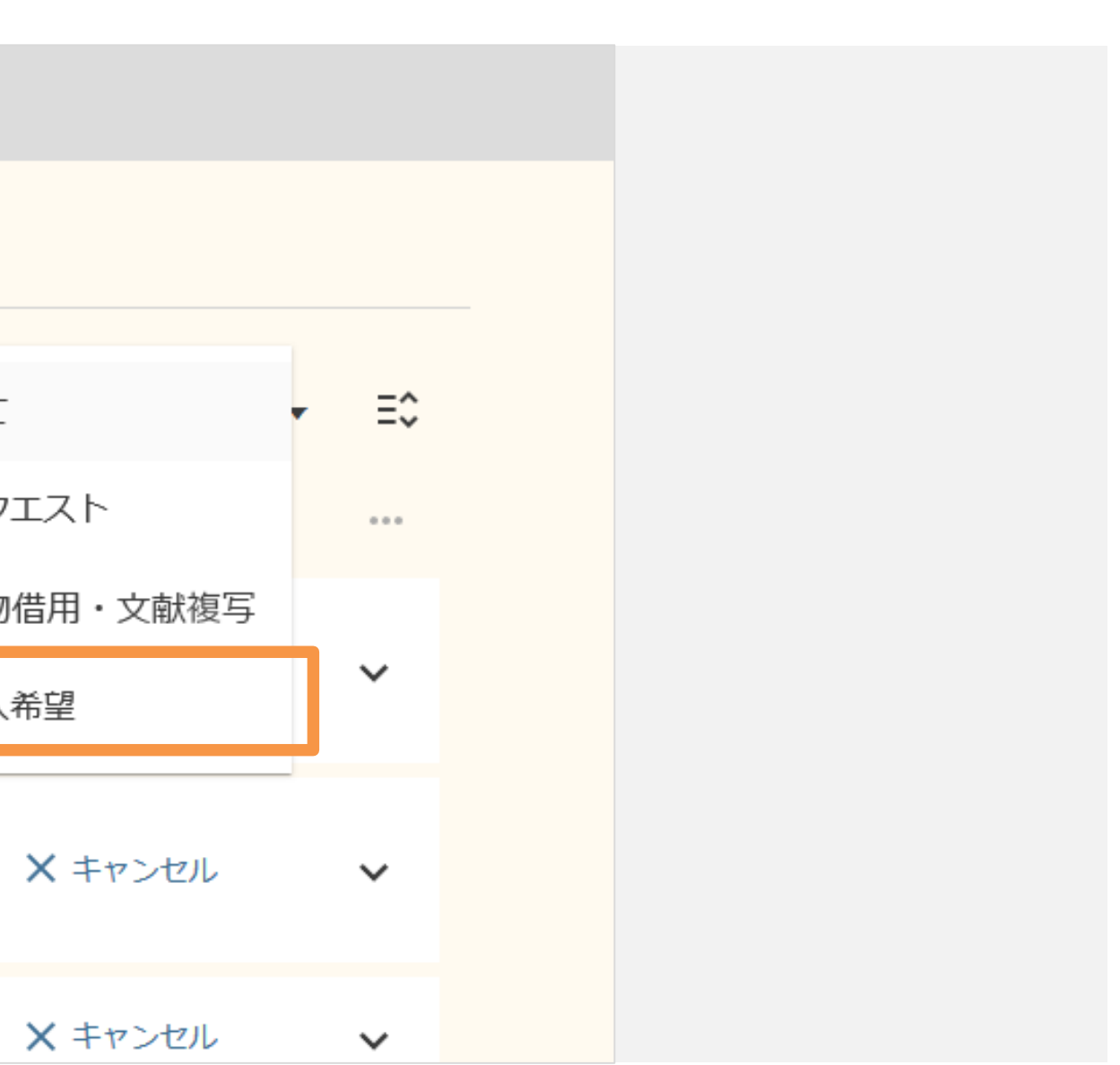

2-4. リクエスト

# リクエストのキャンセル

| LIBon                            |  |  |
|----------------------------------|--|--|
| 概要 貸出                            |  |  |
| リクエスト<br>リクエストタイプ                |  |  |
| リクエスト26件                         |  |  |
| 1 マザーグースと絵本の世界 /<br>夏目,康子(1957-) |  |  |
| 2 紅茶の文化史/                        |  |  |
| ③明・清の書/リクエスト.処理中                 |  |  |

リクエストをキャンセルしたい場合は、「× キャンセル」をクリックしてください。

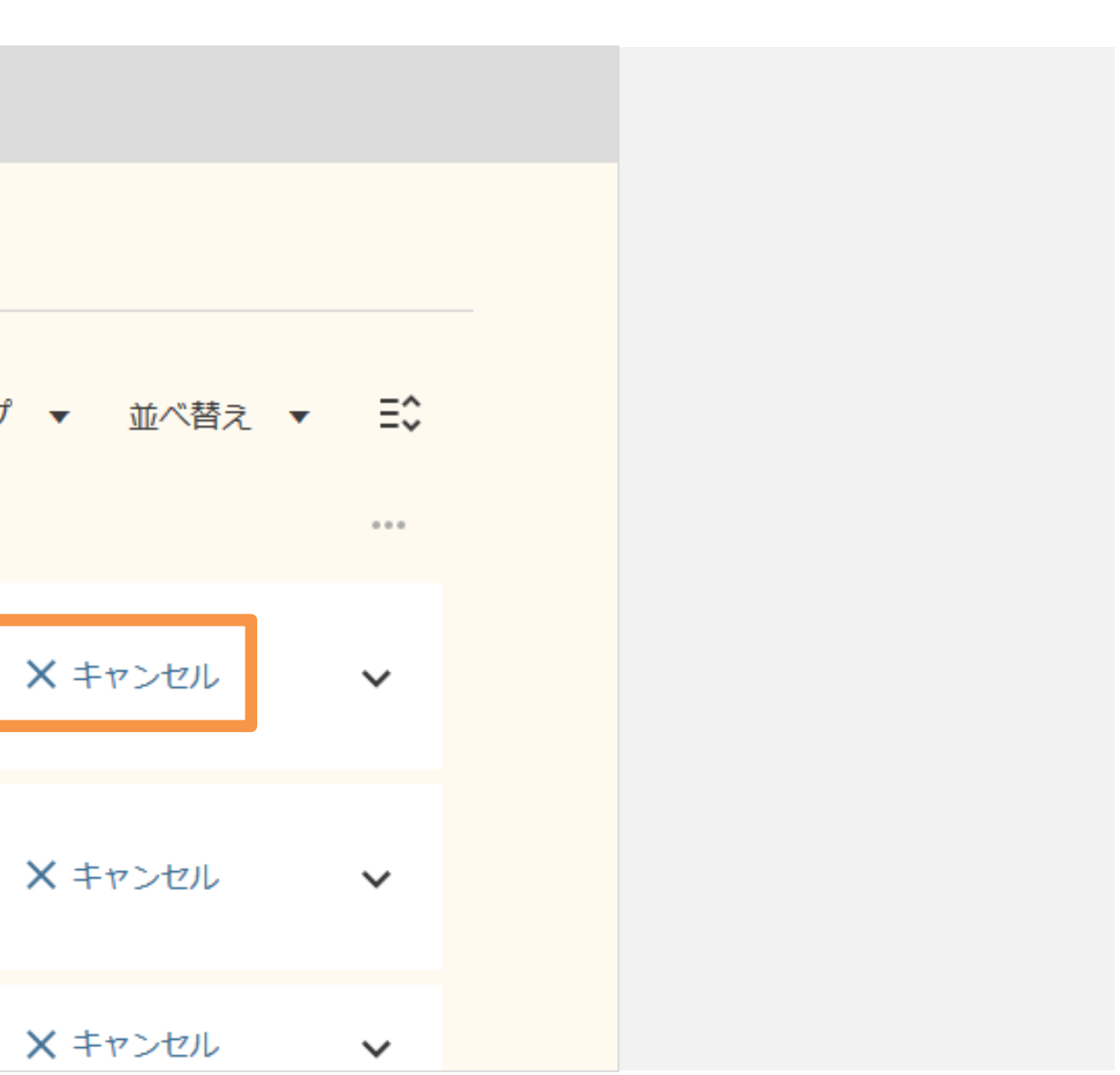

# 2-5. 図書館からのメッセージ

2-5. 図書館からのメッセージ

## 「図書館からのメッセージ」タブの機能

| LIBon                             |
|-----------------------------------|
| 概要 貸出 リクエスト 図書館からのメッセージ ▶ アカウント情報 |
| 図書館からのメッセージ                       |
| 佛教大学                              |
| 延滞ペナルティー.期限日:2020/08/11           |
|                                   |
|                                   |
|                                   |
|                                   |
|                                   |

## 返却期限が過ぎた資料を返却した場合に、延滞ペナルティーとして貸出停止期間が表示されます。

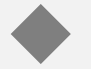

「期限日」として表示された日付までが貸出停止期間です。

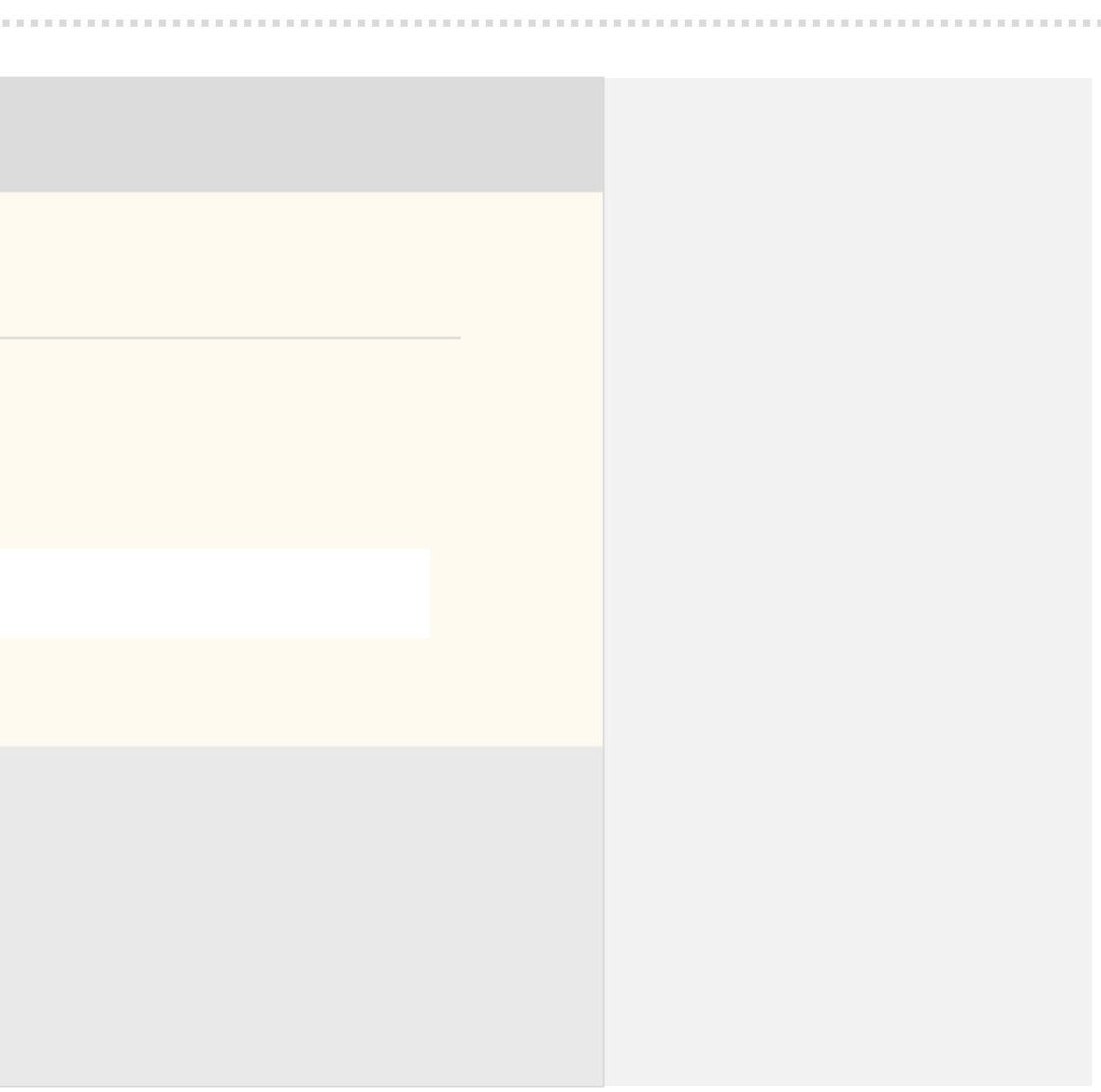

# 2-6. アカウント情報

2-6. アカウント情報

# 「アカウント情報」タブの機能

| LIBon                   |                     |         |
|-------------------------|---------------------|---------|
| 概要 貸出 Ō                 | リクエスト 〇 図書館からのメッセージ | アカウント情報 |
| アカウント情報<br>利用者グループ:大学院会 | 生(修士・通信)            |         |
|                         |                     | ✔ 編集    |
| 住所:                     | 使用開始日:              |         |
|                         |                     |         |
| 電話番号1:                  | メールアドレス:            |         |

登録されているメールアドレスや住所などを確認することができます。

◆ これらの情報は、図書館からのご連絡や自宅配送の際に使用させていただきます。

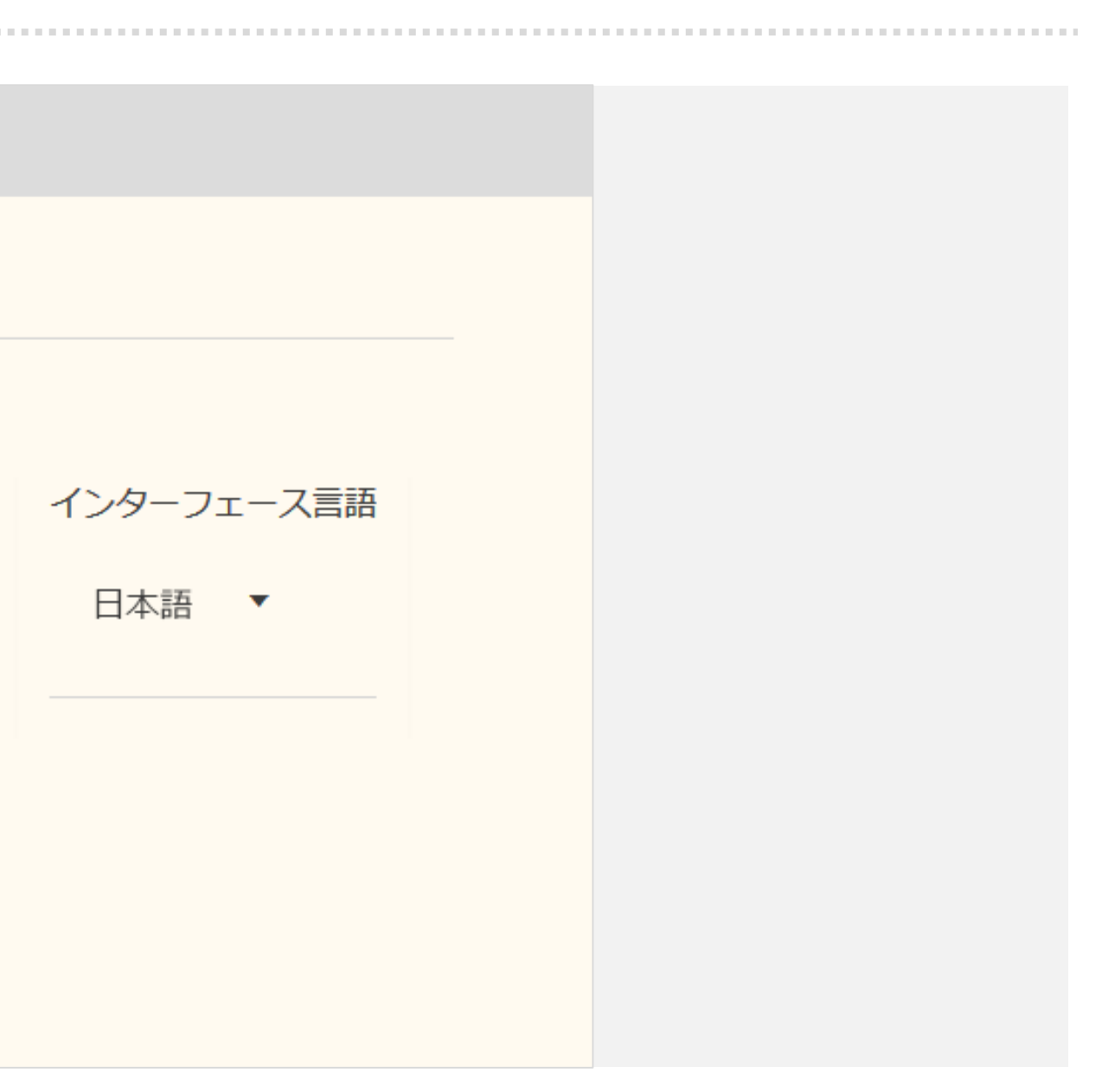

2-6. アカウント情報

## 登録済の情報の変更

| LIB                    | on                       |         |            |            |
|------------------------|--------------------------|---------|------------|------------|
| 概要                     | 貸出 Ō                     | リクエストѺ  | 図書館からのメッセー | ·ジ アカウント情報 |
| アカウン<br><i>利用者グル</i> - | ・卜情報<br>- <i>プ : 大学院</i> | 生(修士・通信 | <i>;</i> ) | ✔ 編集       |
| 住所:                    |                          | 使用      | 開始日:       |            |
| 電話番                    | 号1:                      |         | メールアドレス    | :<br>      |

「編集」ボタンをクリックすると、登録済みの情報が変更できます。

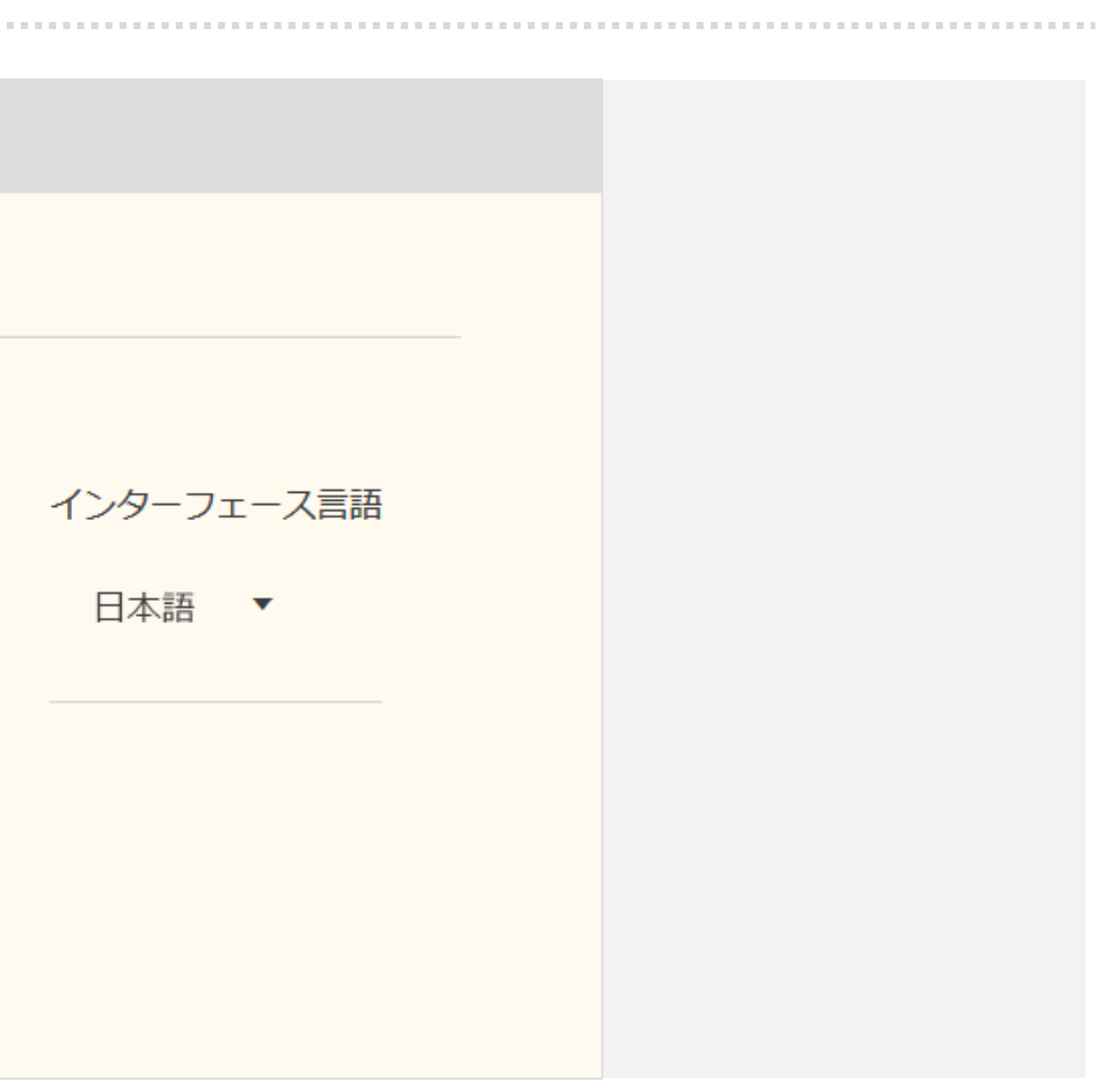

# 2-7. 資料の予約・送本・取寄

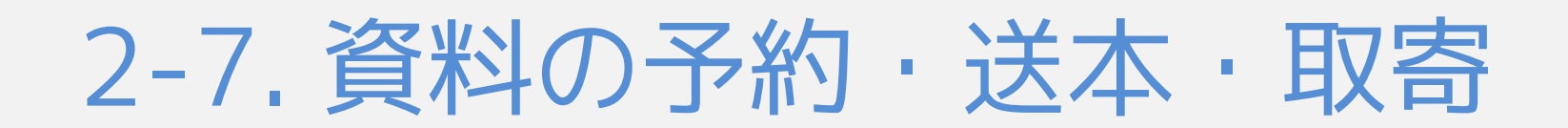

### 資料の予約・送本・取寄について

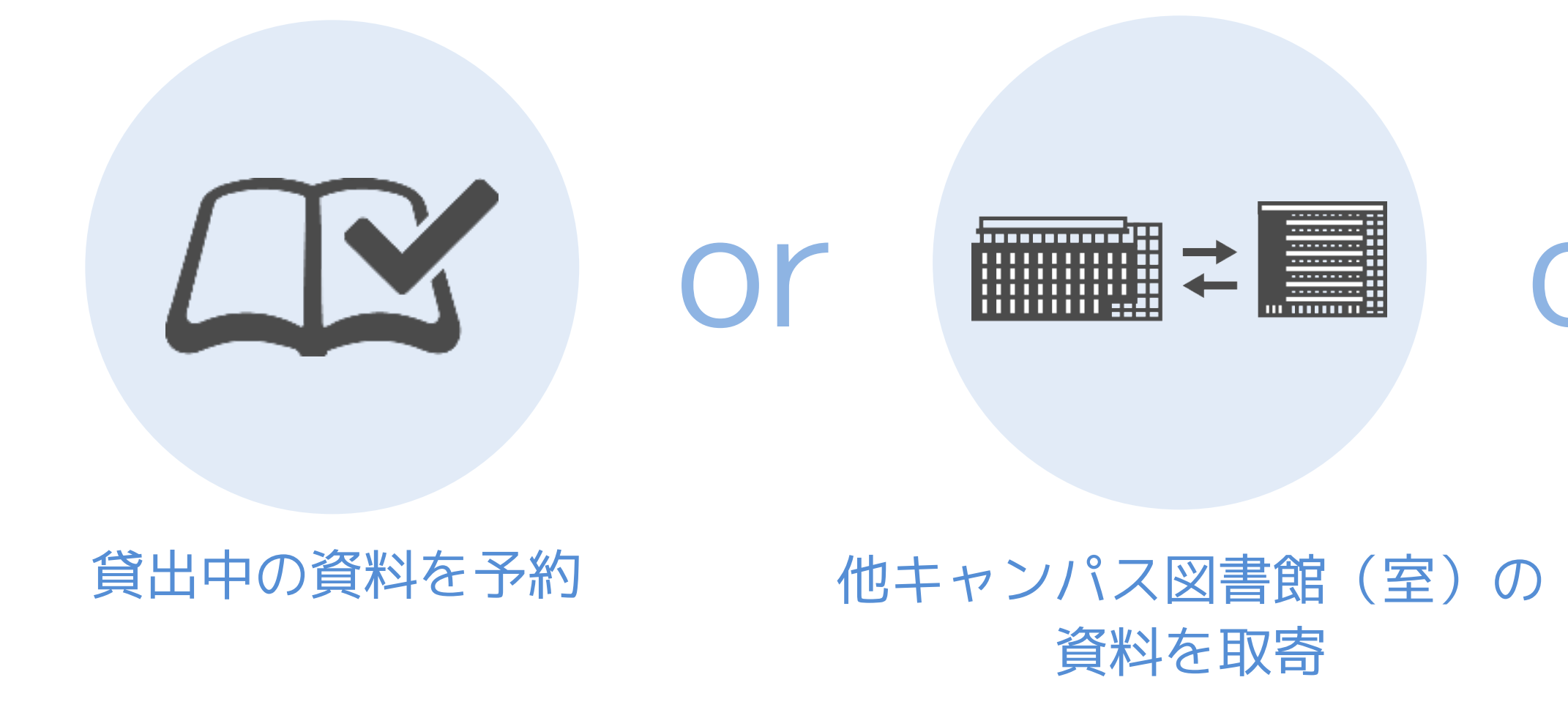

貸出中の資料の予約・キャンパス間で資料の取寄・郵送による貸出(送本貸出)ができます。

◆ 送本貸出は通信生のみご利用いただけます。

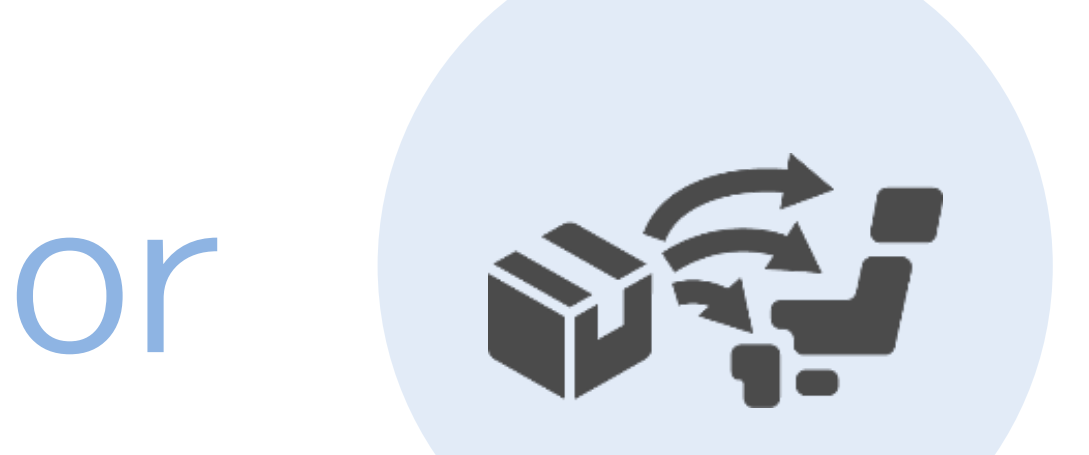

## 郵送による貸出 (送本貸出・通信生のみ)

2-7. 資料の予約・送本・取寄

| ✓ BIRD 佛教大学附属図書館 学術情報検索                     | ▼ LIBon ▼ 利用者サービス ▼ お知らせ 利用案内                           | 関連サイト ▼                                   |
|---------------------------------------------|---------------------------------------------------------|-------------------------------------------|
| Bukkyo university librar                    | y's Information & Research Databases   学術情報の収集や論文・レポート( | 作成のための佛教大学図書館サイト                          |
|                                             | 学術情報検索                                                  |                                           |
|                                             | 明・清の書                                                   | Q 検索                                      |
|                                             | ◇ お気軽検索 蔵書検索(OPAC) ジャパンナレ                               | <b>ノツジ</b>                                |
|                                             | お気軽検索では、図書館の蔵書のほか、電子ブック、電子ジャル、データベースなどの学術情報をまとめて検索できます。 | <b>/</b> ーナ                               |
|                                             |                                                         |                                           |
| LIBon (Library online)                      | リモートアクセスサービス                                            | <b>BIRD利用マニュアル</b>                        |
| 貸出状況の確認、貸出期間の更新、名<br>エストなど、図書館の一部機能を利用<br>、 | A種リク 自宅や外出先からでも学内専用データベー<br>目できる ス、電子ブック、電子ジャーナルへアクセス   | お気軽検索、LIBon、データベースなどの利<br>用方法をスライドで紹介します。 |

BIRDトップページの検索窓から、「予約・取寄」を希望する資料を検索します。

2-7. 資料の予約・送本・取寄

| acyo UNIVERSITY LIBRARY<br>う気軽検索 明・                                                              | 清の書   |                                                                                                    |             |
|--------------------------------------------------------------------------------------------------|-------|----------------------------------------------------------------------------------------------------|-------------|
| <del>у</del>                                                                                     | <     | 404 results a                                                                                                    | Sorted by 🕽 |
| 内提供サービス以外を追加<br>文あり(一部例外を含む)<br>教大学蔵書(OPAC)<br>子ブック(試読対象含む)<br>読あり<br>ープンアクセス(OA)<br>術文献(査読論文など) |       | <ul> <li>1 故宮 準載</li> <li>即・清の書</li> <li>・ 角井, 博; 日本放送出版協会</li> <li>故宮博物院;, 11, 1998</li> <li>人を語る墨の軌跡は幾重にも積まれ、明代には文徴明、董其昌、清代には何紹基など書の巨人を生んだ伝統は、現代へと<br/>連なってゆく。 明・清代の書法の流れ 明・清代の書-平明な<br/>行書と重厚な書風文物解説 essay唐山遠望 王羲之から明・清<br/>の書風へ文物への視点 故宮の文房四宝四宝の棲み家は紙にあ<br/>り (『OpenBD』より)</li> <li>図書 ● 所蔵あり, 紫野図書館, 708 コノイ, 2階大型図書</li> </ul> | 口 ピ ንን      |
| イプ <b>ヘ</b>                                                                                      | ★ 創心び |                                                                                                    |             |
| / 電子ブック 222<br>記事 98<br>論文 35<br>記事 34                                                           | Î     | 2<br>・ 文字文化研究所<br>観峰コレクション図録;,第1号,1988<br>図書 ● 所蔵あり,紫野図書館,728.2 74, A層(地下1階)                                                                                                    | □ ♂ ንን      |
|                                                                                                  |       | —                                                                                                    |             |

該当する資料をクリックして、詳細ページを開きます。

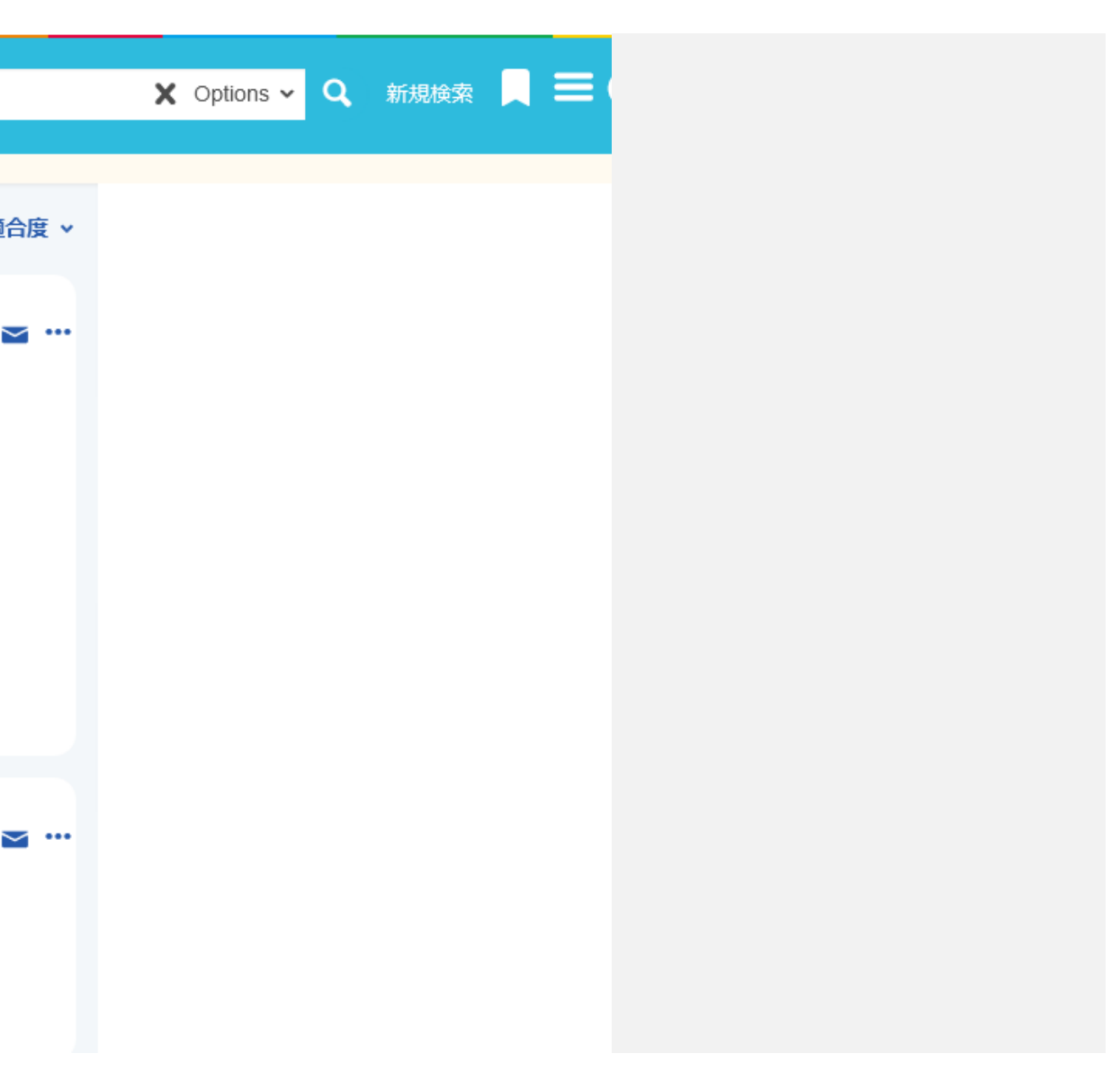

2-7. 資料の予約・送本・取寄

| BUXKYO UNIVERSITY LIBRARY<br>お気軽検索     |                                                                                                   |
|----------------------------------------|---------------------------------------------------------------------------------------------------|
| 故宫博物院                                  | <b>明・清の書 / 日本放送出版協会編 ; 角井博監修執筆</b><br>角井,博(1938-);日本放送出版協会<br>1998.10<br>OCLC (OCoLC)1183254414;, |
| トップ<br>エクスポート<br>資料を入手する<br>詳細<br>関連資料 | エクスポート<br>REFWORKS ENDNOTE RIS 即刷 の<br>愛料を入手する                                                    |
| リンク                                    | リクエスト等を行うには、ログインしてください<br>・ ログイン く 排架場所一覧に戻る<br>排架場所のアイテム一覧                                       |

「資料を入手する」の下の「ログイン」をクリックします。

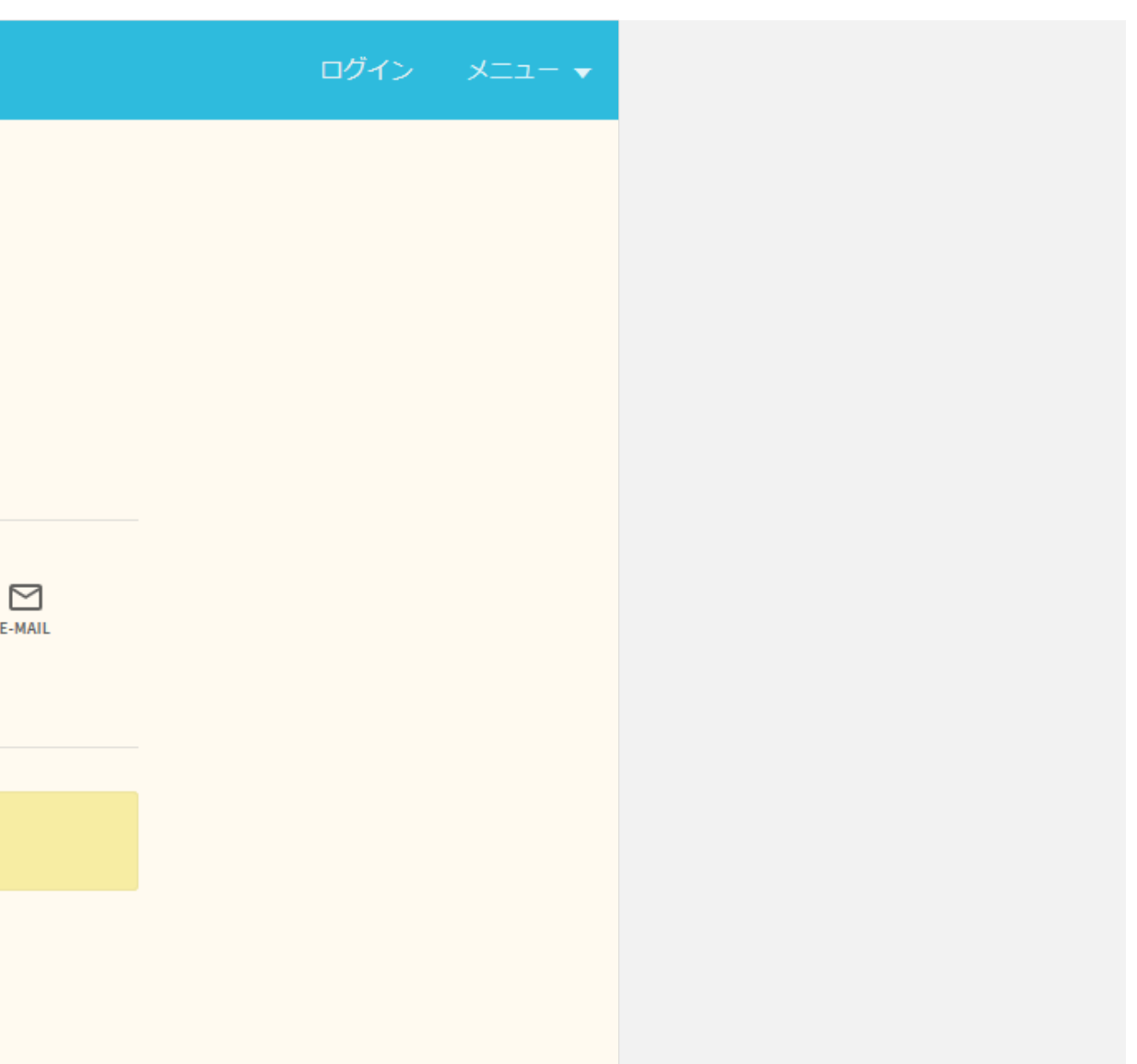

2-7. 資料の予約・送本・取寄

| 36 |                                                                               |          |     |  |
|----|-------------------------------------------------------------------------------|----------|-----|--|
|    | エクスポート<br>RW<br>REFWORKS                                                      | ログイン方法を対 | 選択: |  |
|    | 資料を入手する ――                                                                    | B-net ID | >   |  |
|    |                                                                               | 業務用      |     |  |
|    | く 排架場所一覧に戻る<br>排架場所のアイテム一覧<br>紫野図書館<br>利用可,2階大型図書708コ/<br>(1 資料 1 利用可 011/2エス | キャンセル    | ,   |  |
|    |                                                                               |          |     |  |

「B-net ID」を選択、B-netのID・パスワードを入力してログインします。

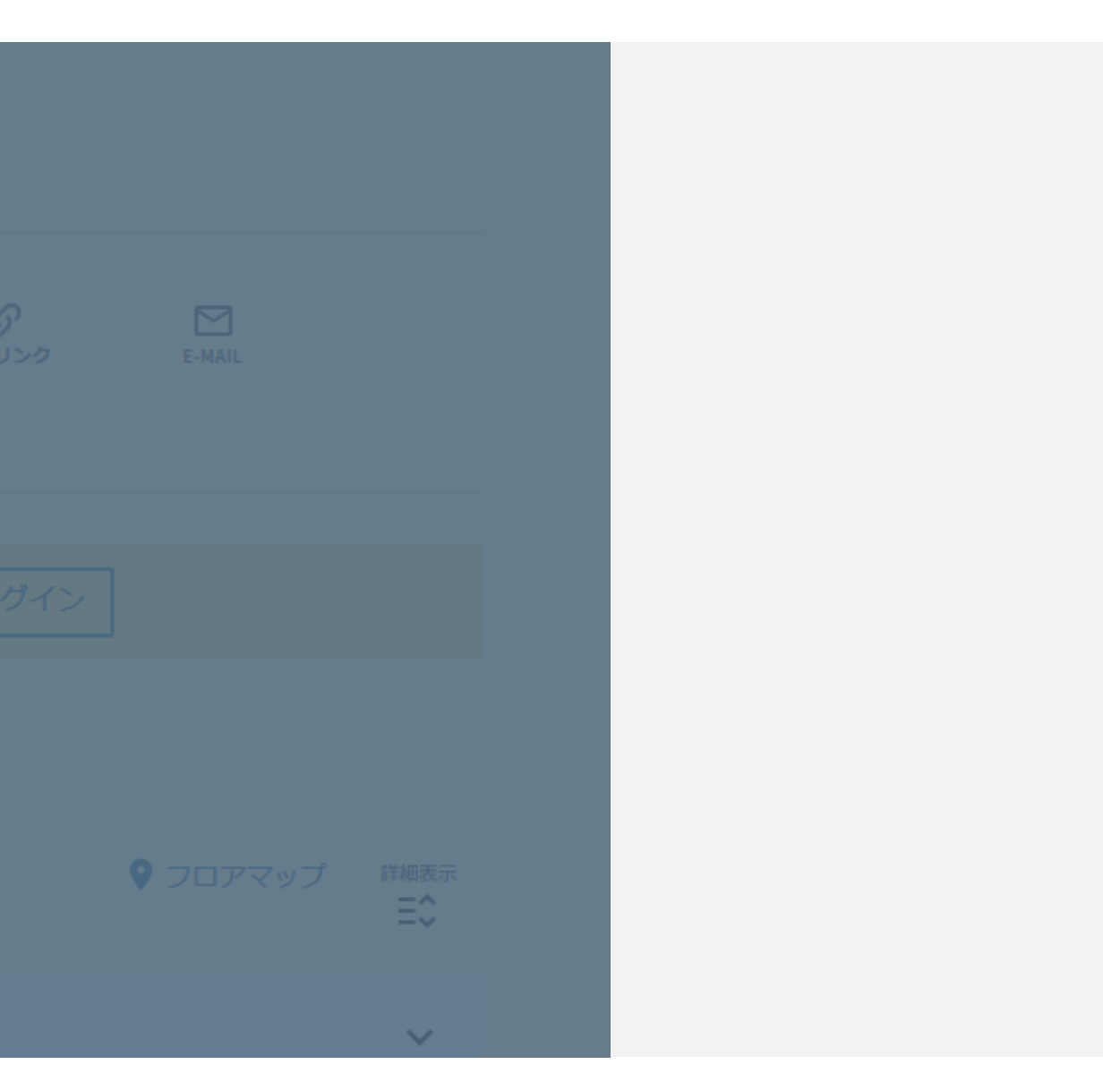

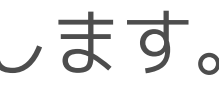

2-7. 資料の予約・送本・取寄

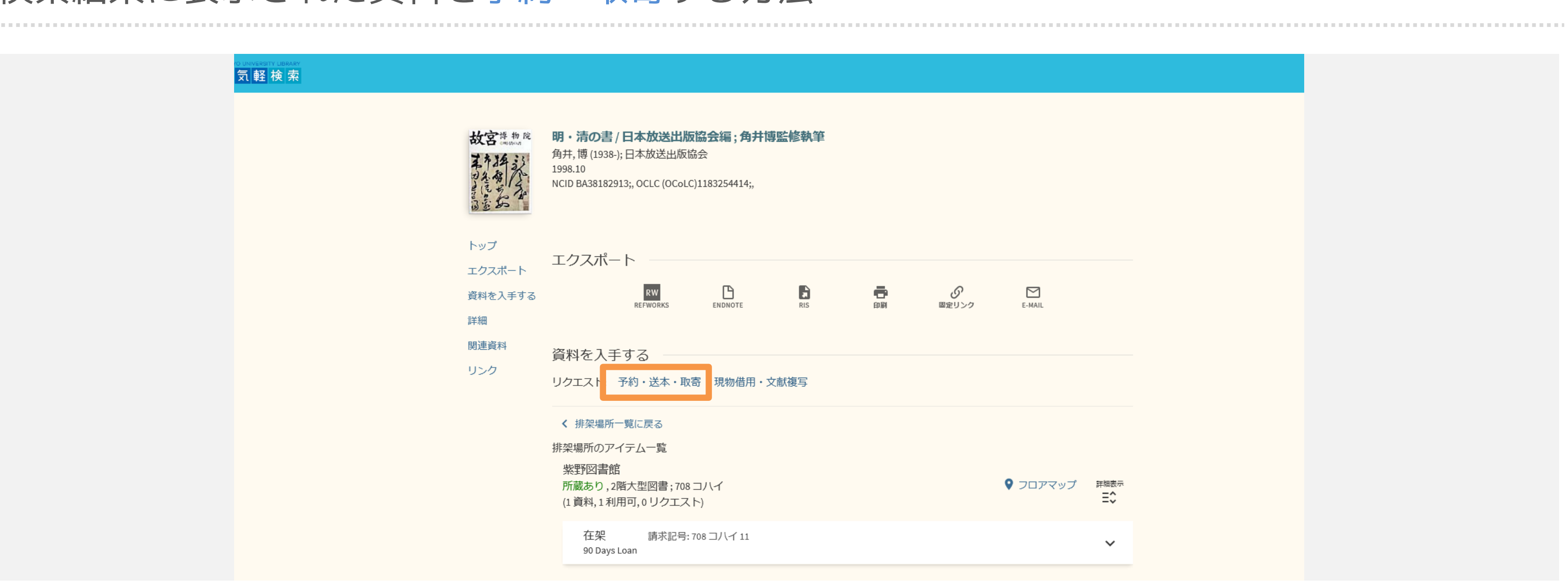

「予約・送本・取寄」をクリックします。

2-7. 資料の予約・送本・取寄

| 7エスト                                            |                                                                               | リクエスト |                                                                                                    |
|-------------------------------------------------|-------------------------------------------------------------------------------|-------|----------------------------------------------------------------------------------------------------|
| 受取場所<br>二条図書室<br>利用<br>資料タイプ<br>図書<br>ユメ<br>※メー | 県約<br>ント<br>・ルの通知先、送付先住所はLIBonのアカウント情報で確認してください。<br>♀ フォームをリセット<br>▶ リクエストを送信 | 資料タイプ | <ul> <li>★ 受取場所</li> <li>利用規約</li> <li>コメント</li> <li>* 図書館からの連絡は、LIBonに登録されている連絡先に行います。</li> <li>*メールアドレスや住所など登録情報は、LIBon内の『アカウント情報』から確認できます。登録情報に間違いがないか確認し、変更があれば修正してください。</li> <li>※受取場所に素野図書館もしくは二条図書室を選択されている場合、資料の準備ができ次第、メールにて通知します。</li> <li>* リクエストした内容は控えておいてください。</li> <li>* リクエストのキャンセルは、LIBonで手続きが可能です。</li> <li>▲ フォームをリセット</li> <li>▲ リクエストを詳信</li> </ul> |

### 受取場所の確認または、選択をします。

2-7. 資料の予約・送本・取寄

| りクエスト | <ul> <li>受取場所         <ul> <li>★ 二条図書室</li> <li>利用規約</li> </ul> </li> <li>ゴメント</li> <li>※図書館からの連絡は、LIBonに登録されている連絡先に行います。</li> <li>※メールアドレスや住所など登録情報は、LIBon内の『アカウント情報<br/>違いがないか確認し、変更があれば修正してください。</li> <li>※受取場所に紫野図書館もしくは二条図書室を選択されている場合、<br/>通知します。</li> <li>※リクエストした内容は控えておいてください。</li> <li>※リクエストのキャンセルは、LIBonで手続きが可能です。</li> <li>▲ フォームをリセット</li> <li>▲ リクエストを送信</li> </ul> |
|-------|----------------------------------------------------------------------------------------------------|
|       |                                                                                                    |
|       |                                                                                                    |

### 「リクエストを送信」をクリックします。

◆ これで予約および取寄が完了しました。

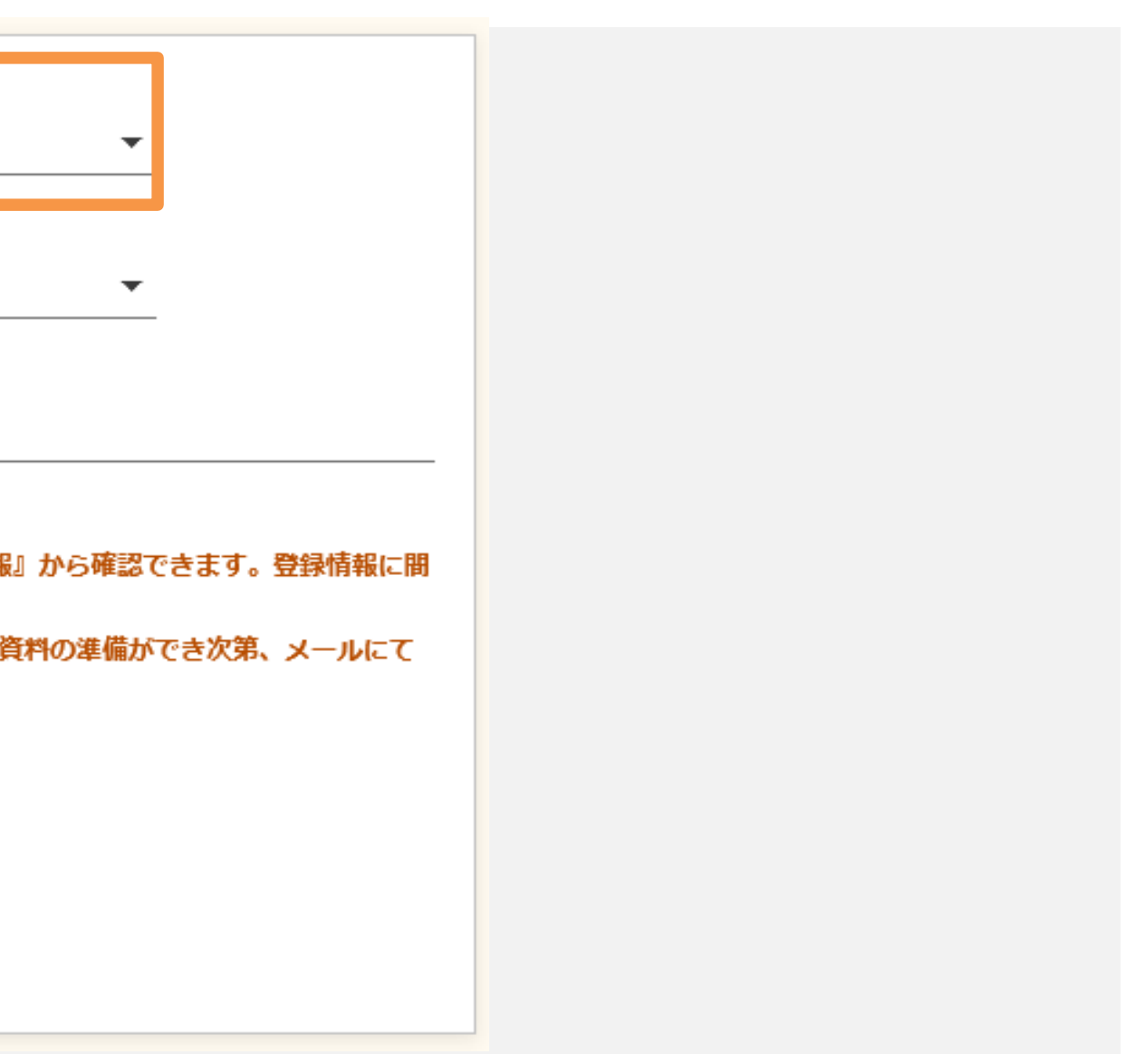

2-7. 資料の予約・送本・取寄

## 検索結果に表示された資料を送本する方法

|    | 関連資料 | 資料を入手する                                                                             |                                                                                         |                                                                                                    |  |
|----|------|-------------------------------------------------------------------------------------|-----------------------------------------------------------------------------------------|----------------------------------------------------------------------------------------------------|--|
| עש | リンク  | リクエスト: 予約・送本・取寄 / 現物借用・文献複写                                                         |                                                                                         |                                                                                                    |  |
|    |      | <ul> <li>         ・資料一覧に戻る     </li> <li>         ・資料タイプ         図書     </li> </ul> | コメン<br>※図書館は この速<br>※メールアドレス<br>違いがないか確認<br>※受取場所に紫野<br>通知します。<br>※リクエストした!<br>※リクエストのキ | NLJO CAMPUS - 二条中ンパス<br>二条図書室<br>自宅配送とは、借りたい資料を宅配便で受け取ることができるサービス(送本貸出)です。<br>い。【注意事項】申込前にLIBONの『アカウント情報』に登録されている住所を必ず確認<br>者払いで発送します。荷物未受取や郵送返却にかかる送料も利用者負担です。複数冊のぎ<br>が貸出中の場合は、返却資料から随時発送します。発送完了後は、キャンセルできません<br>自宅配送(送本貸出)<br>や仕所など登録情報は、LIBon内の『アカウント情報』から確認できます。登録情報に開<br>い、変更があれば修正してください。<br>図書館もしくは二条図書室を選択されている場合、資料の準備ができ次第、メールにて<br>内容は控えておいてください。<br>マンセルは、LIBonで手続きが可能です。<br>↓ リクエストを送信 |  |
|    |      | 詳細                                                                                  |                                                                                         |                                                                                                    |  |
|    |      | <b>タイトル</b> 旧・洁の                                                                    | 書/日本放送虫間                                                                                | 「協会編・角井博監修執筆」                                                                                                    |  |

送本貸出をご希望の通信生の方は、「受取場所」から「自宅配送(送本貸出)」を選択してください。

希望者は、下記の『自宅配送(送本貸出)』をクリックしてくださ 3してください。資料の準備ができ次第、そちらの住所宛てに送料 **資料の申し込みは、できる限りまとめてください。申し込み資料** 

# 検索結果に表示された資料の文献複写を申し込む場合

| 1000 |                                                                            |          |         |  |
|------|----------------------------------------------------------------------------|----------|---------|--|
|      | エクスポート<br>RW<br>REFWORKS                                                   | ログイン方法を  | 選択:     |  |
|      | 資料を入手する                                                                    | B-net ID | >       |  |
|      |                                                                            | 業務用      | いしてください |  |
|      | く 排架場所一覧に戻る<br>排架場所のアイテム一覧<br>紫野図書館<br>利用可,2階大型図書708コ/<br>(1 資料,1利用可,0リクエス | キャンセル    | ,       |  |
|      |                                                                            |          |         |  |

文献複写を希望する資料を検索、詳細ページからB-netのID・パスワードでログインします。

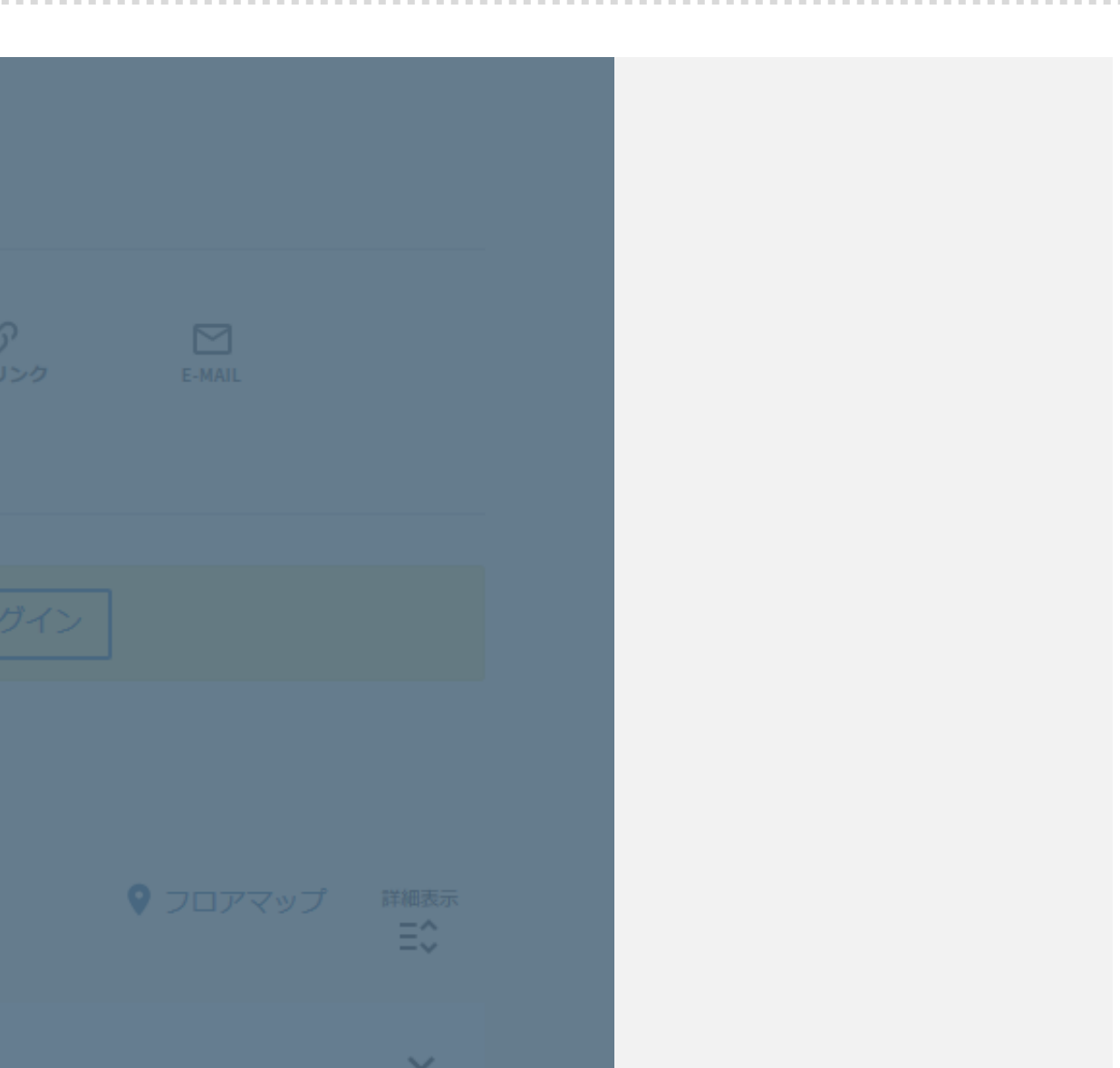

# 検索結果に表示された資料の文献複写を申し込む場合

|                                | <b>飛鳥百景「明日香の風にふかれて飛鳥と私」</b><br>稲村和子<br>ISSN: 0286-8504<br>季刊明日香風, 2015, Vol.34(1) |                |           |                        |         |     |
|--------------------------------|-----------------------------------------------------------------------------------|----------------|-----------|------------------------|---------|-----|
|                                | ※該当巻号を所蔵して                                                                        | こいない場合があり      | ます。所蔵範囲をご | 確認ください。                |         |     |
| トップ<br>エクスポート<br>資料入手方法<br>リンク | エクスポート<br>RW<br>REFWORKS<br>資料入手方法<br>現物借用・文詞                                     | ENDNOTE<br>新複写 | RIS       | <b>E</b><br>E <b>N</b> | のプロテレック | E-M |
|                                |                                                                                   |                |           |                        |         |     |

「現物借用・文献複写」をクリックします。

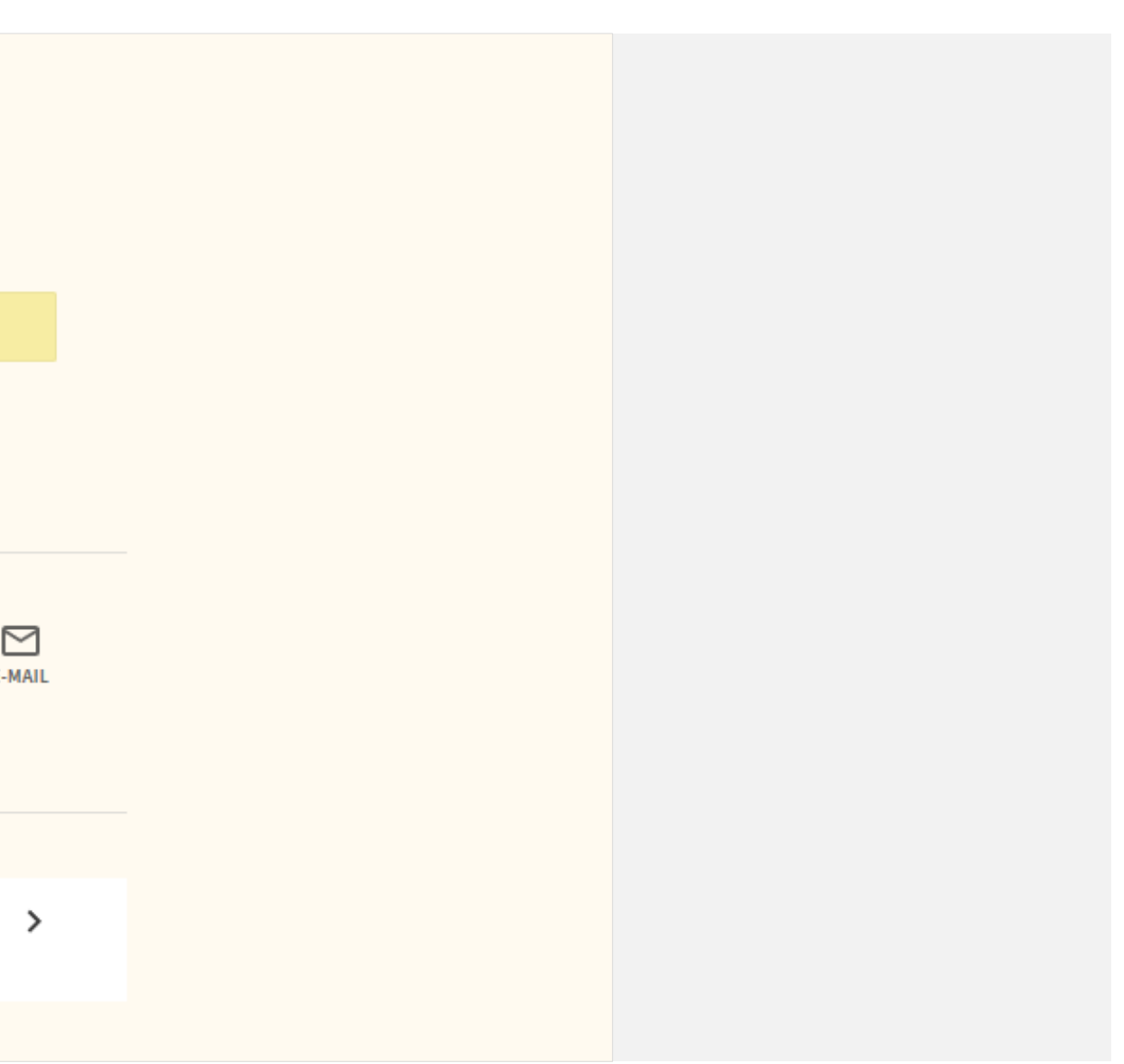

2-8. 文献複写の申込方法

### 検索結果に表示された資料の文献複写を申し込む場合

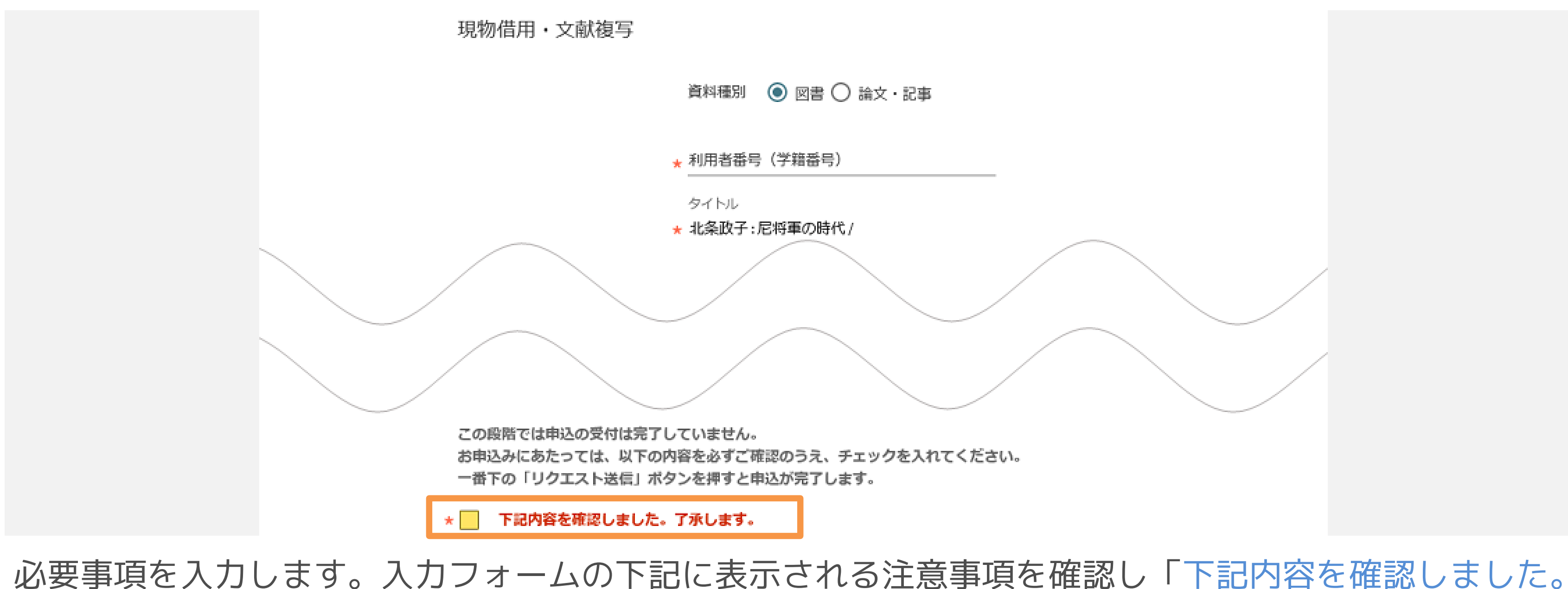

了承します。」のチェックボックスをクリックします。

## 検索結果に表示された資料の文献複写を申し込む場合

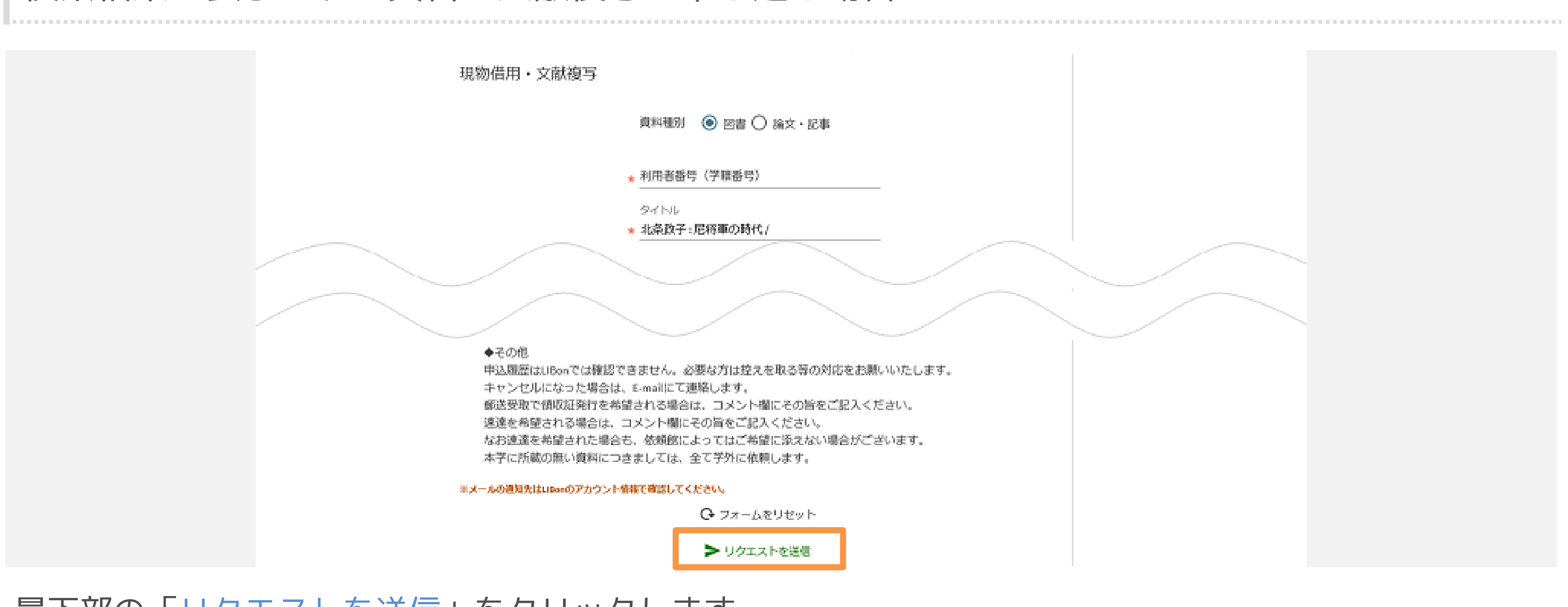

最下部の「リクエストを送信」をクリックします。

◆ これで文献複写の申し込みが完了しました。

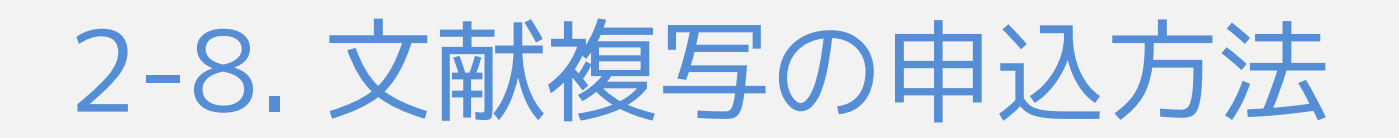

# LIBonから文献複写を申し込む場合

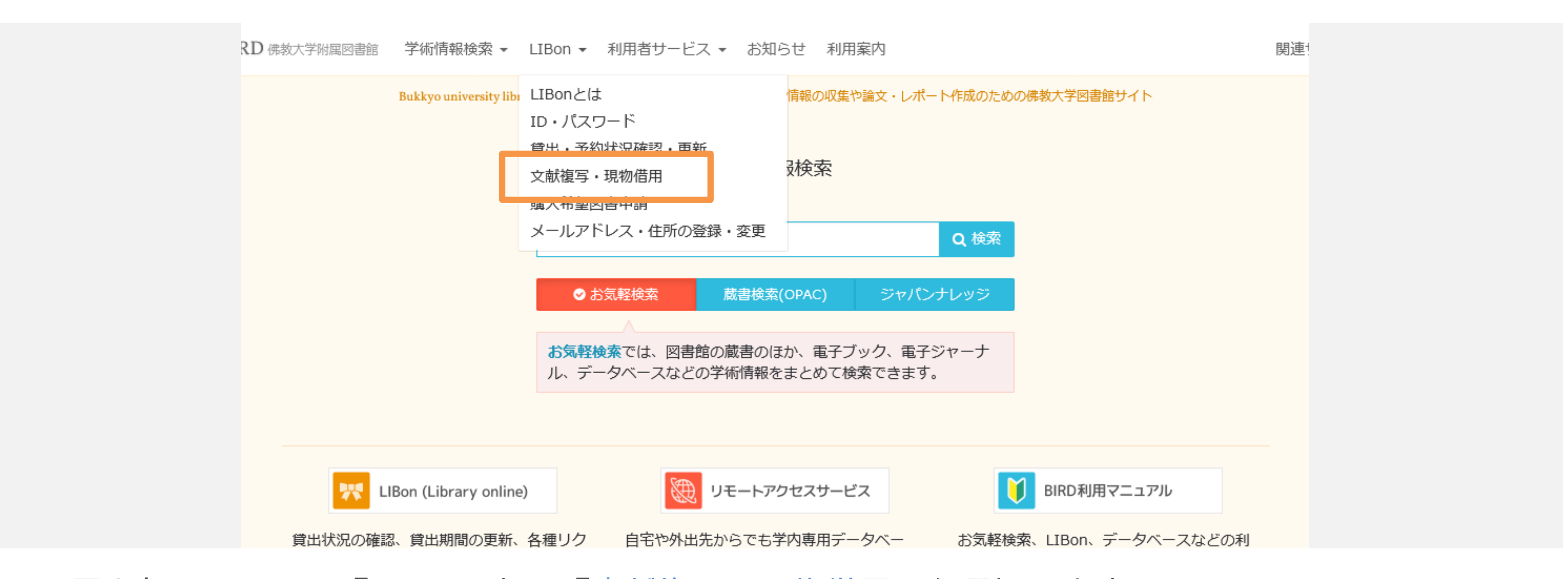

BIRD最上部メニューの「LIBon」から「文献複写・現物借用」を選択します。

2-8. 文献複写の申込方法

## LIBonから文献複写を申し込む場合

|                                                                                                    | ➡ 文献複写・現物借用 - LII                                                                                             | Bon                                                                                                    |
|----------------------------------------------------------------------------------------------------|----------------------------------------------------------------------------------------------------|----------------------------------------------------------------------------------------------------|
| <ul> <li>□ LIBonとは</li> <li>□ D・パスワード</li> <li>□ 貸出・予約状況確認・<br/>更新</li> <li>□ 文献複写・現物借用</li> <li>□ 購入希望図書申請</li> <li>□ メールアドレス・住所<br/>の登録・変更</li> </ul> | <ul> <li>LIBonとは</li> <li>ID・パスワード</li> <li>貸出・予約状況確認・<br/>更新</li> <li>文献複写・現物借用</li> <li>購入希望図書申請</li> </ul> | 他の図書館等に複写の依頼や現物資料の借り受けを依頼し、取り寄せることができます。「受明「連絡方法」の選択が可能です。<br>※ 複写料と送料は本人負担になります。<br>※ 申込み履歴はLIBonでは確認できません。                                                      |
|                                                                                                    | 「文献複写」の利用について<br>他館取り寄せ資料の場合                                                                                  |                                                                                                    |
|                                                                                                    |                                                                                                    | <ul> <li>県取り寄せにかかる日数         <ul> <li>1週間前後</li> </ul> </li> <li>¥料金         <ul> <li>モノクロ30円/枚~50円/枚 (所蔵館によって異なります)</li> </ul> </li> <li>①別送送料も徴収します。</li> </ul> |
|                                                                                                    |                                                                                                    |                                                                                                    |

「申込」ボタンをクリックします。B-netのID・パスワードでログインします。

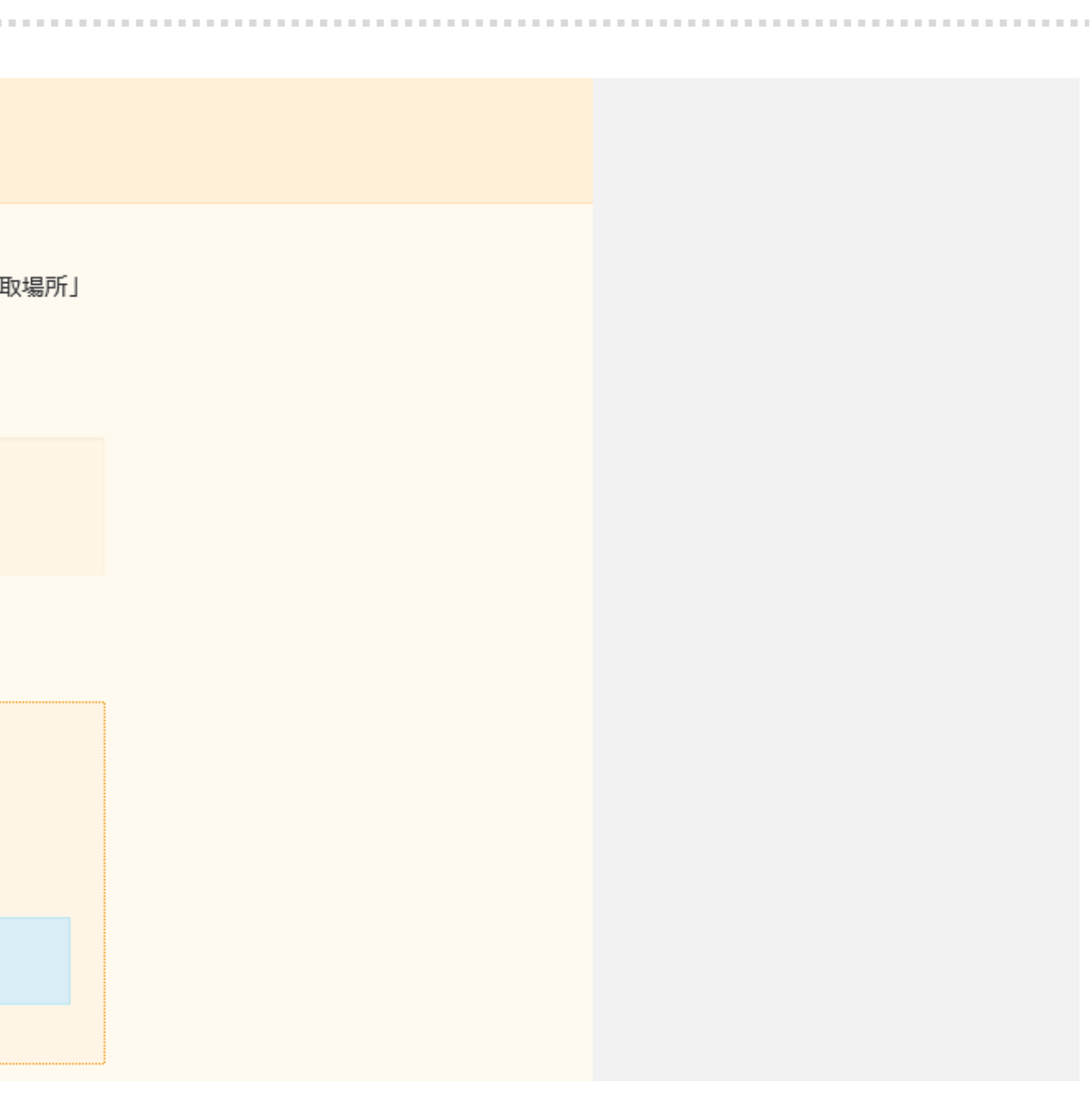

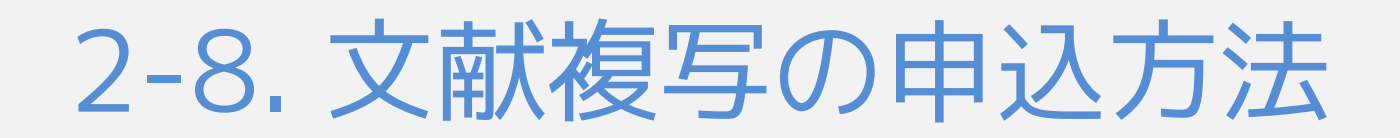

# LIBonから文献複写を申し込む場合

| DUCKYO UNIVERSITY LIBRARY<br>お気軽検索 |                     |
|------------------------------------|---------------------|
|                                    | 現物借用・文献複写           |
|                                    | 資料種別 💿 図書 🔵 論文・記事   |
|                                    | * <mark>タイトル</mark> |
|                                    | 著者                  |
|                                    | ★ 利用者番号(学生番号)       |
|                                    | 版                   |
|                                    |                     |

表示されたフォームに書誌情報や受取場所などの必要事項を入力します。

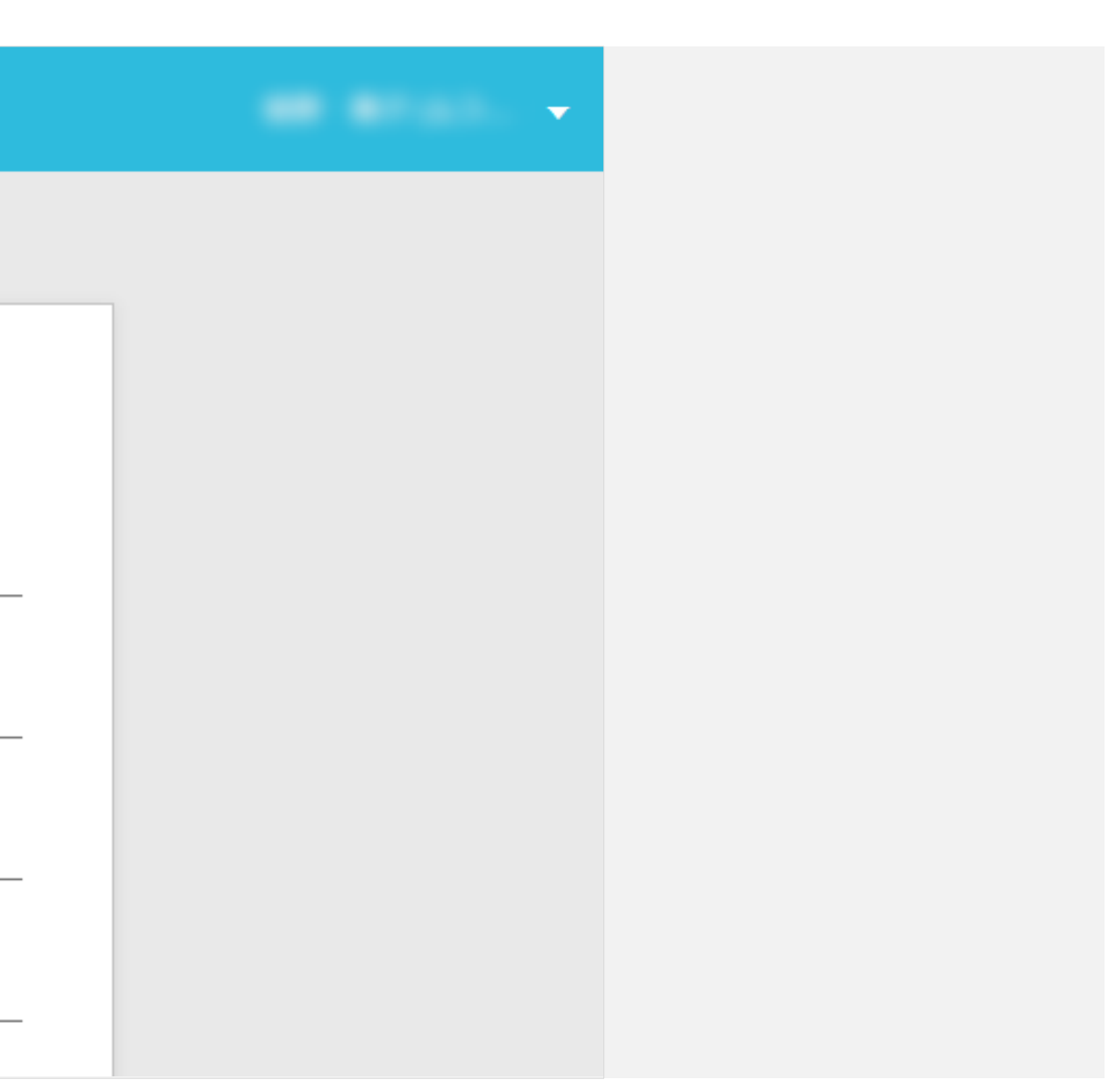

2-8. 文献複写の申込方法

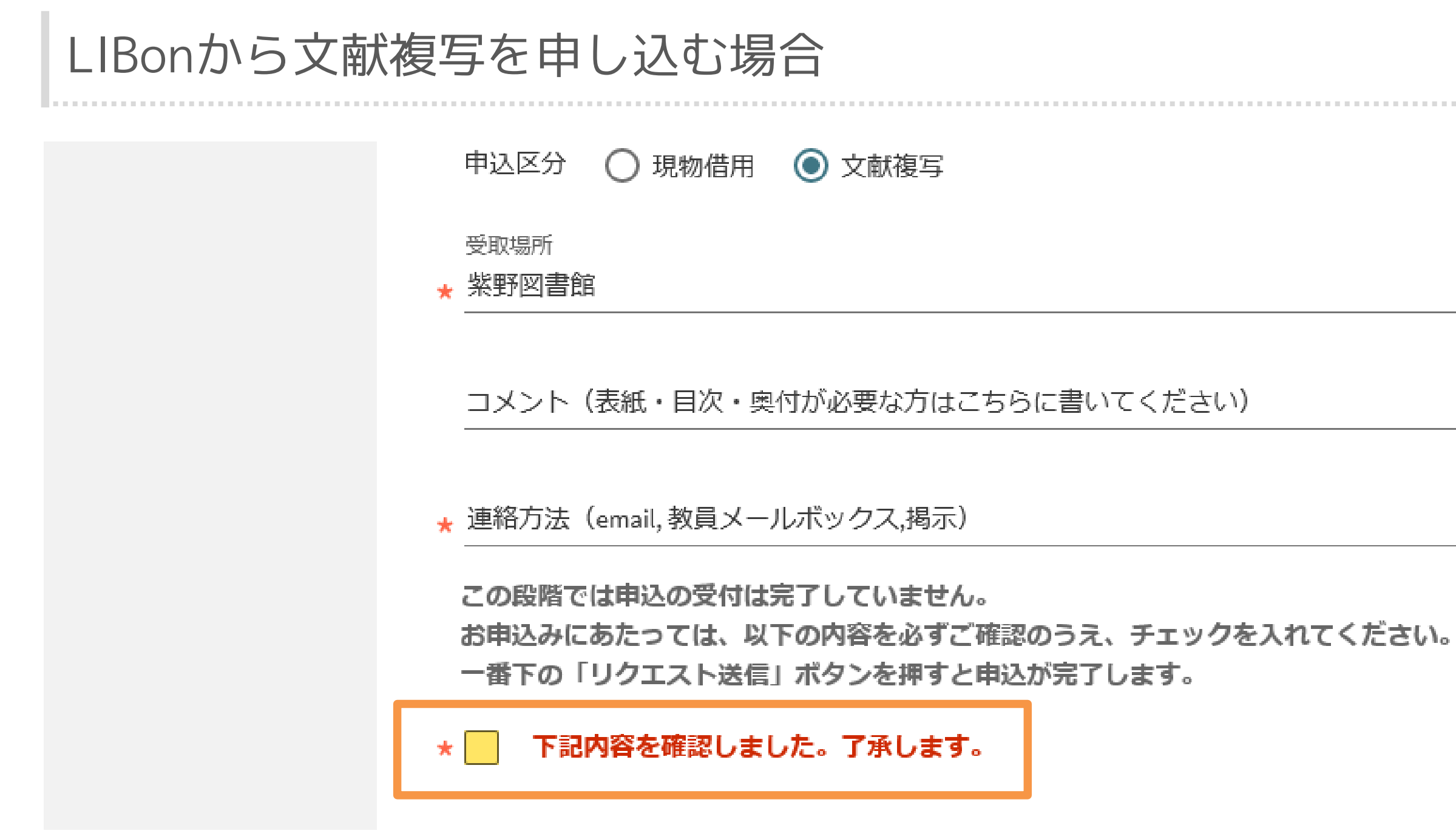

必要事項を入力します。入力フォームの下記に表示される注意事項を確認し「下記内容を確認しました。 了承します。」のチェックボックスをクリックします。

### LIBonから文献複写を申し込む場合

<京都府内公立図書館からの取り寄せの場合> 料金無料 館内利用に限ります。(館外持ち出し不可) 申込から到着まで7~10日ほどかかります。速達は対応していません。

### ◆その他

申込履歴はLIBonでは確認できません。必要な方は控えを取る等の対応をお願いいたします。 キャンセルになった場合は、E-mailにて連絡します。 郵送受取で領収証発行を希望される場合は、コメント欄にその旨をご記入ください。 速達を希望される場合は、コメント欄にその旨をご記入ください。 なお速達を希望された場合も、依頼館によってはご希望に添えない場合がございます。 本学に所蔵の無い資料につきましては、全て学外に依頼します。

※メールの通知先はLIBonのアカウント情報で確認してください。

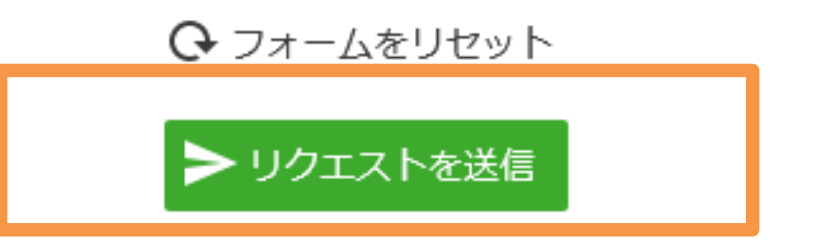

最下部の「リクエストを送信」をクリックします。

◆ これで文献複写の申し込みが完了しました。

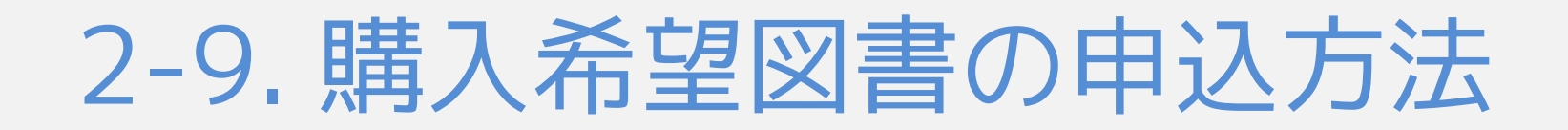

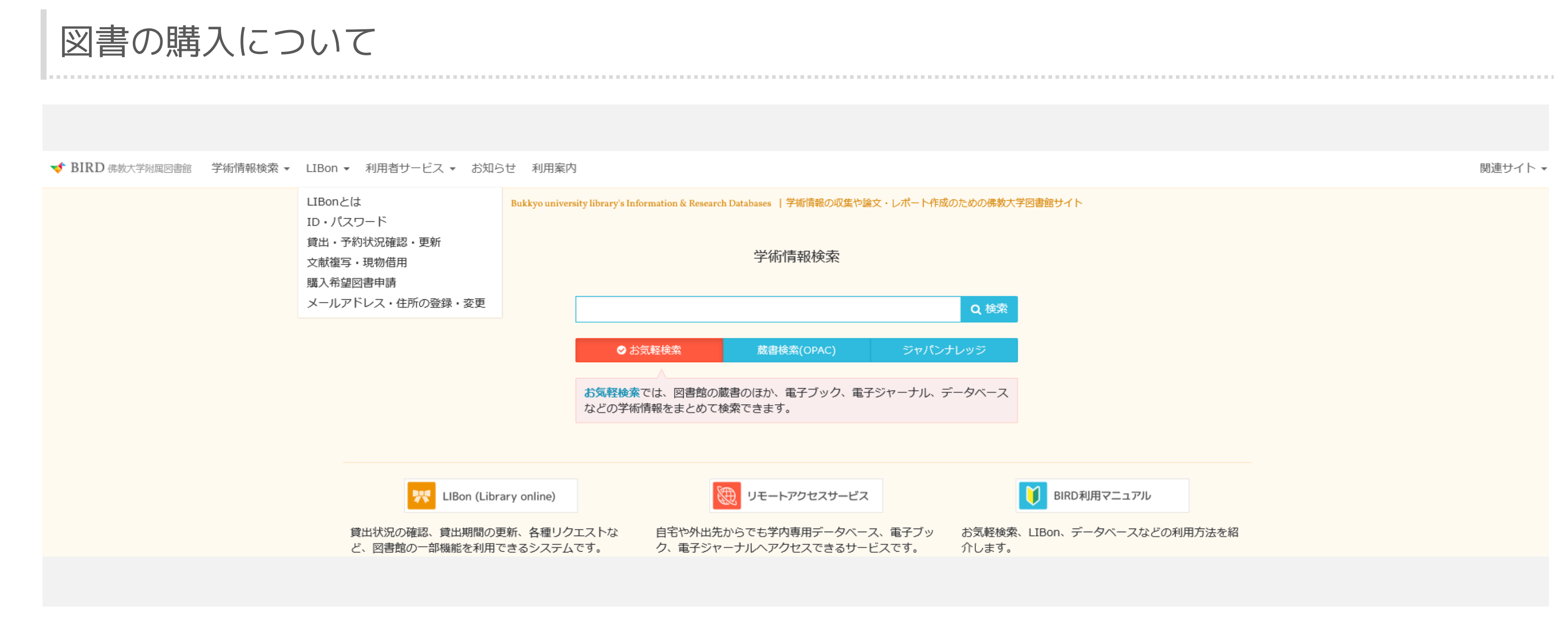

# 学習・研究上必要な図書が図書館に所蔵されていない場合、図書の購入を申請(リクエスト)できます。

◆ リクエストされた図書については、本学の収書基準などに沿って購入の可否を決定いたします。

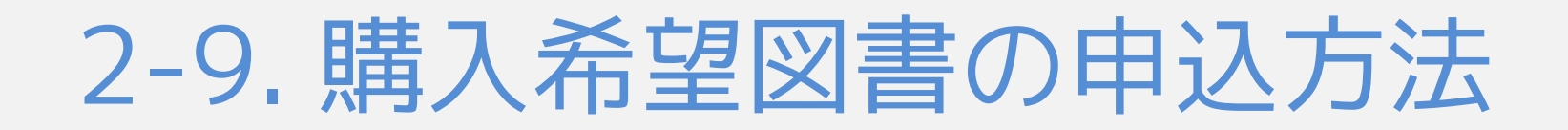

# LIBonから図書の購入を申し込む場合

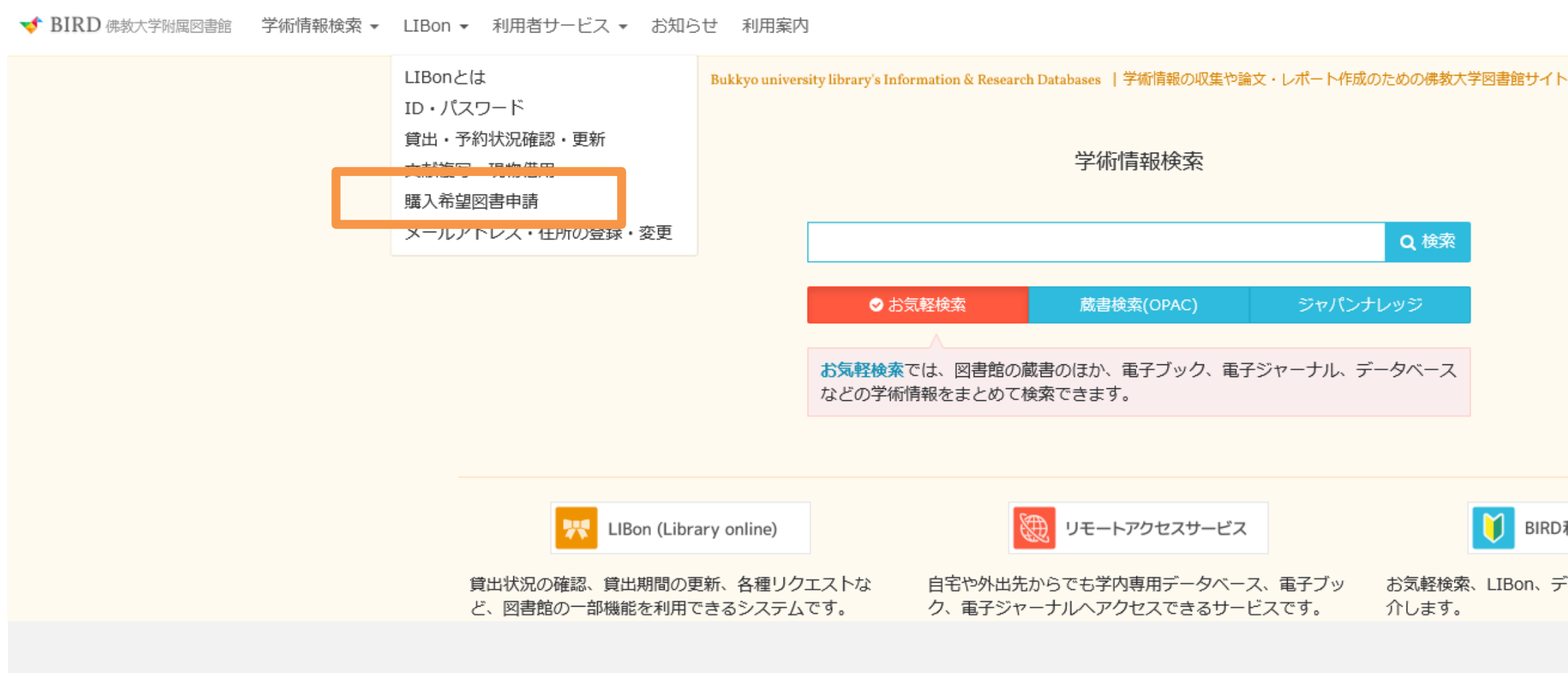

## BIRD最上部メニューの「LIBon」から「購入希望図書申請」を選択します。

関連サイト、

BIRD利用マニュアル

お気軽検索、LIBon、データベースなどの利用方法を紹

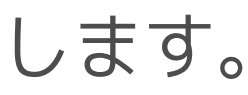

# LIBonから図書の購入を申し込む場合

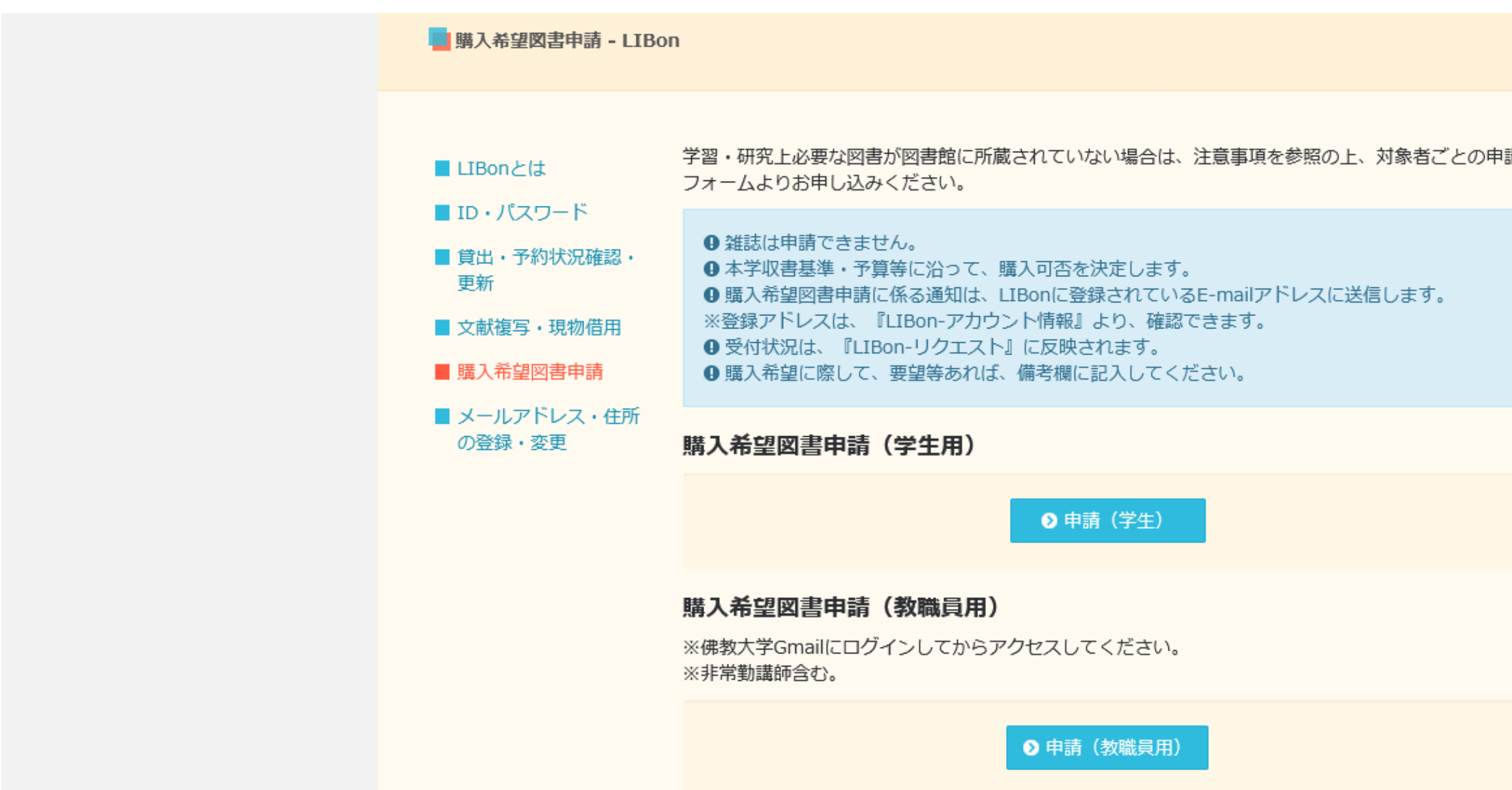

対象者ごとの「申請」ボタンをクリックし、B-netのID・パスワードでログインします。

| <b>与</b> | ● 新型コロナウイルス感染症への対応                                                                                                    |
|----------|----------------------------------------------------------------------------------------------------|
|          | 佛教大学図書館の新型コロナウイルス感染<br>症への対応については、特設ページをご確<br>認ください。♪ 詳細はこちら                                                               |
|          | ● 文献複写・現物借用サービスの年度内受付<br>について                                                                                              |
|          | 年度末決算の都合上、複写料金・送料等の<br>入金は <mark>3月10日(金)</mark> までに行っていただ<br>く必要があります。到着連絡後は速やかに<br>受取りに来てください。                           |
|          | 通信生の文献複写・現物借用サービスの年<br>度内受付は2月末日までとさせていただき<br>ます。今年度中の受取りを希望される場合<br>は、余裕を持って早めにお申し込みくださ<br>い。来年度の受付は4月1日(土)から開始<br>いたします。 |
|          | 通信生以外の方も、郵送受取につきまして<br>は2月末日までとさせていただきます。                                                                                  |
|          | ご不便おかけしますが、ご理解のほどよろ<br>しくお願いいたします。                                                                                         |

# LIBonから図書の購入を申し込む場合

| 1                                            |
|----------------------------------------------|
| 購入希望図書申請(学生用)                                |
| ⑦ 図書資料のみとなります(雑誌は不可)。事前に本学に所蔵がないことを確認してください。 |
| ★<br>書名                                      |
| 著者                                           |
| ★ ISBN                                       |
| ★ 出版社(出版年)                                   |
| 備考                                           |
| 優先貸出(カウンター取置)を希望する場合はチェックを入れてください。           |
| ※メールの通知先はLIBonのアカウント情報で確認してください。             |
| <b>♀</b> フォームをリセット                           |
| ▶ リクエストを送信                                   |

表示されたフォームに書誌情報などの必要事項を入力します。

# LIBonから図書の購入を申し込む場合

| 購入希望図書申請(学生用)                                |
|----------------------------------------------|
| ⑦ 図書資料のみとなります(雑誌は不可)。事前に本学に所蔵がないことを確認してください。 |
| ★ 書名                                         |
| 著者                                           |
| * ISBN                                       |
| ★ 出版社(出版年)                                   |
| 備考                                           |
| 優先貸出(カウンター取置)を希望する場合はチェックを入れてください。           |
| ※メールの通知先はLIBonのアカウント情報で確認してください。             |
| <b>♀</b> フォームをリセット                           |
| ▶ リクエストを送信                                   |

入力内容を確認して「リクエストを送信」ボタンをクリックします。

◆ これで図書の購入申し込みが完了しました。

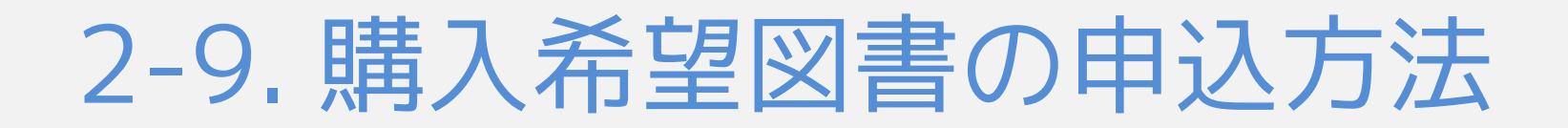

# LIBonから図書の購入を申し込む場合

| LIBon                            |                                     |
|----------------------------------|-------------------------------------|
| 概要 貸出                            | 図書館からのメッセージ アカウント情報                 |
| リクエスト                            | リクエストタイプ                            |
| 」 リクエスト26件                       |                                     |
| 1 マザーグースと絵本の世界 /<br>夏目,康子(1957-) | <b>ሷリクエスト.取り置き中2020/05</b><br>/14まで |
| 2 紅茶の文化史/                        | <b>ሷリクエスト.取り置き中2020/05</b><br>/20まで |
| 3 明・清の書/                         | リクエスト.処理中                           |

申し込み後の状況については、LIBonの「リクエスト」にてご確認ください。

# ΞĴ 並べ替え ▼ ... X キャンセル $\sim$ X キャンセル $\sim$ X キャンセル $\sim$

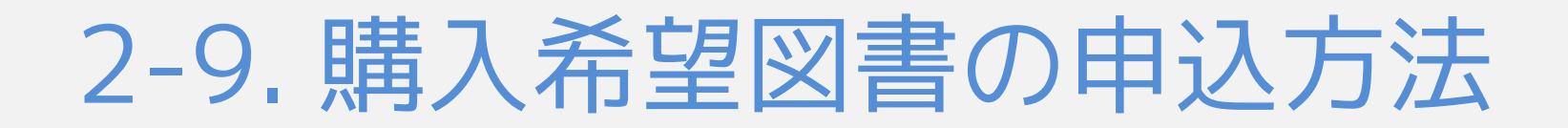

# LIBonから図書の購入を申し込む場合

| LIBon                          |                   |             |  |  |
|--------------------------------|-------------------|-------------|--|--|
| 概要 貸出 Ō                        | リクエスト 〇 図書館からのメッセ | 2ージ アカウント情報 |  |  |
| アカウント情報<br>利用者グループ:大学院生(修士・通信) |                   |             |  |  |
|                                |                   | ▶ 編集        |  |  |
| 住所:                            | 使用開始日:            |             |  |  |
|                                |                   |             |  |  |
| 電話番号1:                         | メールアトレ            | ス:          |  |  |

購入の可否等については、LIBonの「アカウント情報」のE-mailアドレスにご連絡します。

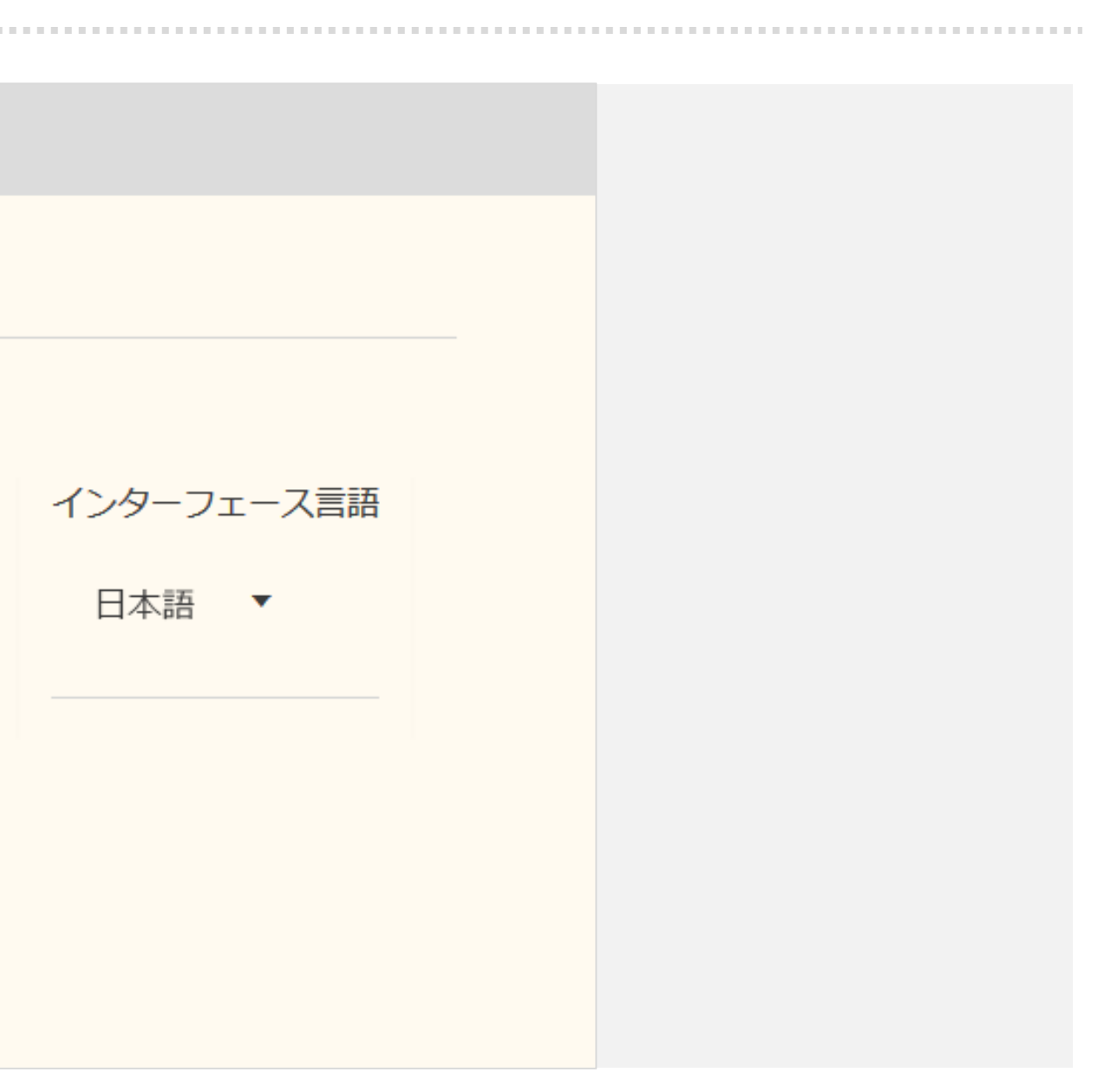

# 2-10. LIBonの使い方・まとめ

2-10. LIBonの使い方・まとめ

この章のまとめ

- LIBonへのアクセス
- 「貸出」 借りた本の確認、返却期限の確認、貸出期間の更新ができます。
- リクエストの確認、キャンセルができます。 ● 「リクエスト」
- 「図書館からのメッセージ」 資料を延滞した際に課される貸出停止期間が確認できます。
- 「アカウント情報」 メールアドレス・住所の確認と変更ができます。
- 資料の予約・送本・取寄 資料の予約・送本・取寄の申し込みができます。
- 文献複写・購入希望図書の申込 文献複写・購入希望図書の申し込みができます。

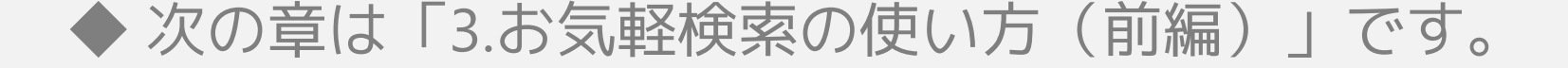

### BIRDのメニューからB-netのID・パスワードでログインできます。